Государственное бюджетное учреждение дополнительного профессионального образования «Санкт-Петербургский центр оценки качества образования и информационных технологий»

# СВОБОДНЫЙ РЕДАКТОР ОБРАБОТКИ ЗВУКА AUDACITY

Методическое пособие

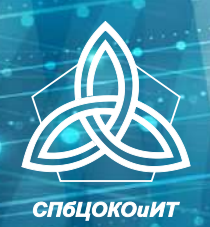

Санкт-Петербург 2022

Государственное бюджетное учреждение дополнительного профессионального образования «Санкт-Петербургский центр оценки качества образования и информационных технологий»

## СВОБОДНЫЙ РЕДАКТОР ОБРАБОТКИ ЗВУКА AUDACITY

Методическое пособие

Санкт-Петербург 2022 УДК 004.9

C 25

#### Печатается по решению редакционно-издательского совета ГБУ ДПО «СПбЦОКОиИТ»

Свободный редактор обработки звука Audacity. Автор: Дюдин С. Е. / Под ред. Матюшкиной М. Д. – СПб: ГБУ ДПО «СПбЦОКОиИТ», 2022. – 23 с.

Пособие посвящено особенностям работы со свободным редактором обработки звука Audacity. Издание может быть интересно педагогическим работникам образовательных организаций.

© ГБУ ДПО «СПбЦОКОиИТ», 2022

## СОДЕРЖАНИЕ

| СВОБОДНЫЙ РЕДАКТОР AUDACITY                                 | 4        |
|-------------------------------------------------------------|----------|
| Форматы читаемых файлов                                     | 4        |
| Форматы создаваемых файлов                                  | 4        |
| Кроссплатформенность                                        | 4        |
| СКАЧИВАНИЕ И УСТАНОВКА                                      | 5        |
| ИНТЕРФЕЙС                                                   | 7        |
| ЗАГРУЗКА И ВОСПРОИЗВЕДЕНИЕ ЗВУКОВОГО ФАЙЛА                  | 8        |
| Вариант загрузки 1                                          | 8        |
| Вариант загрузки 2                                          | 9        |
| ВОСПРОИЗВЕДЕНИЕ                                             | 9        |
| ЗАПИСЬ ЗВУКА ЧЕРЕЗ МИКРОФОН (ИЛИ АНАЛОГИЧНОЕ<br>УСТРОЙСТВО) | 10       |
| ВЫДЕЛЕНИЕ ЧАСТИ ЗАПИСИ                                      | 10       |
| Масштаб                                                     | 10       |
| Вариант выделения 1                                         | 11       |
| Вариант выделения 2                                         | 11<br>11 |
| Вариант выделения 5                                         | 11       |
| КОПИРОВАНИЕ ЧАСТИ ЗАПИСИ/ВЫРЕЗАНИЕ/ВСТАВКА.                 | 11       |
| Вариант 1                                                   | 11       |
| Вариант 2                                                   | 11       |
| СОЗДАНИЕ НАРАСТАНИЯ/ЗАТУХАНИЯ ЗВУКА                         |          |
| (ПЛАВНОЕ ИЗМЕНЕНИЕ ГРОМКОСТИ)                               | 12       |
| ИЗМЕНЕНИЕ ГРОМКОСТИ ФРАГМЕНТА (ТИШЕ/ГРОМЧЕ)                 | 12       |
| СОХРАНЕНИЕ ЗВУКОВЫХ ФАЙЛОВ                                  | 15       |
| Сохранение проекта                                          | 15       |
| Сохранение звукового файла                                  | 15       |
| MP3                                                         | 16       |
| WAV                                                         | 16<br>16 |
| Различия межлу ОСС и МРЗ                                    | 10       |
| ОБЪЕЛИНЕНИЕ ЛВУХ ЗВУКОВЫХ ФАЙЛОВ (МИКШИРОВАНИЕ)             | 16       |
|                                                             | 10       |
|                                                             | 19       |
| изменение скорости воспроизведения звукового фаила          | 20       |
| Список литературы                                           | 22       |
| ПРИЛОЖЕНИЕ 1. ДЕЦИБЕЛ (ОСНОВНЫЕ СВЕДЕНИЯ)                   | 23       |

## СВОБОДНЫЙ РЕДАКТОР AUDACITY

Аудиоредактор звуковых файлов Audacity создан более двадцати лет назад и постоянно совершенствуется.

Инструмент обладает широкими возможностями:

• запись звука с микрофона, линейного входа и других источников;

• запись звуков до 16 каналов одновременно (при многоканальной звуковой карте);

• изменение темпа воспроизведения с сохранением высоты тона;

• изменение высоты тона с сохранением темпа;

• удаление шума со звуковой дорожки;

• сведение дорожек с разными качественными характеристиками.

Редактор позволяет выполнять и многие другие операции со звуковыми файлами.

Audacity относится к категории «Свободного программного обеспечения» и распространяется на условиях лицензии GNU GPL. Лицензия GNU General Public License (GNU GPL) гарантирует пользователю:

• свободу применения приложения Audacity в любых целях;

• свободу изучения его структуры (кодов);

• свободу изменения кодов приложении (при наличии необходимой подготовки пользователя);

• свободу распространения копий приложения Audacity в неограниченных количествах.

#### Форматы читаемых файлов

Редактор загружает и обрабатывает файлы WAV, MP3, Advanced Audio Coding, Ogg, Audio Interchange File Format, Free Lossless Audio Codec, MPEG-1 Audio Layer, Audacity Project Format, AMR и другие.

#### Форматы создаваемых файлов

Выходные файлы редактора можно представить в форматах WAV, MP3, Advanced Audio Coding, Ogg, Audio Interchange File Format, MPEG-1 и других.

#### Кроссплатформенность

*Кроссплатформенность* – свойство приложения (цифрового инструмента) работать под управлением разных операционных систем.

Первые версии Audacity разрабатывались с ориентацией на свободную операционную систему Linux.

Современные версии работают под управлением наиболее распространенных операционных систем:

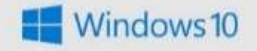

• Windows

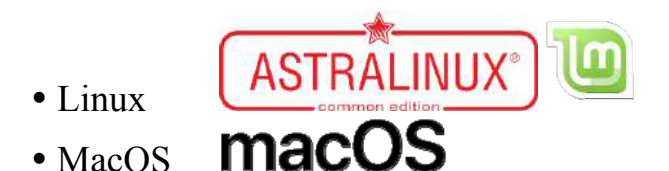

и других систем, менее популярных в образовательных организациях.

## СКАЧИВАНИЕ И УСТАНОВКА

Рекомендуется скачивание установочного файла Audacity и его вспомогательных файлов с официального сайта проекта <u>https://www.audacityteam.org/</u> (рис. 1).

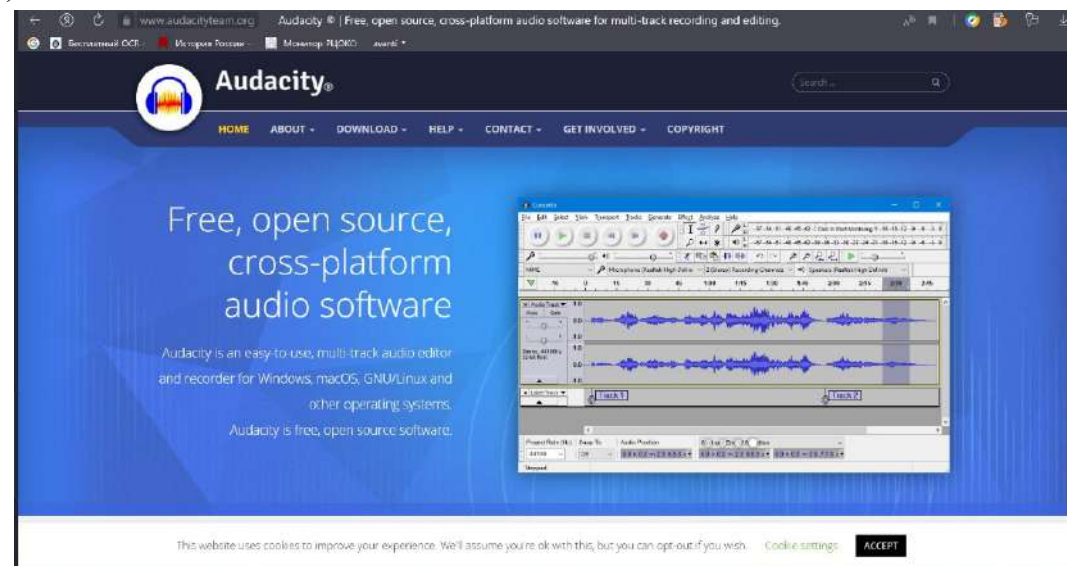

Рис.1. Домашняя страница официального сайта проекта Audacity

Из раздела меню Download следует перейти к необходимой версии (в зависимости от операционной системы, в которой будет работать Audacity) (рис. 2).

| Audacity.                                                                                                    |                                                                                      |
|----------------------------------------------------------------------------------------------------|--------------------------------------------------------------------------------------|
| HOME ABOUT - DOWNLOAD - HELP - CONTACT - GET INVOLVED -                                                                                                    | соружент                                                                             |
| Current Version: 3.1.3<br>To find out what's new, visit the releases feed on Github.                                                                                                    | DOWNLOAD     Windows     Online safety when downloading     Mac     Linus     Source |
| Thank you for downloading Audacity<br>Your download will start in 0 seconds. Problems with the download? Please use this direct link<br>Recommended Downloads – Latest Version of Audacity | Legacy Mar     Legacy Windows     Plug-Inx                                           |

Рис. 2. Страница с установочным файлом для OC Windows

Для установки Audacity на компьютер необходимо иметь права Администратора. После запуска установочного файла будут последовательно появляться указания об очередных действиях пользователя. После установки редактора в Главном меню появится строка для запуска приложения Audacity (Пуск – Главное меню – Audacity) (рис. 3).

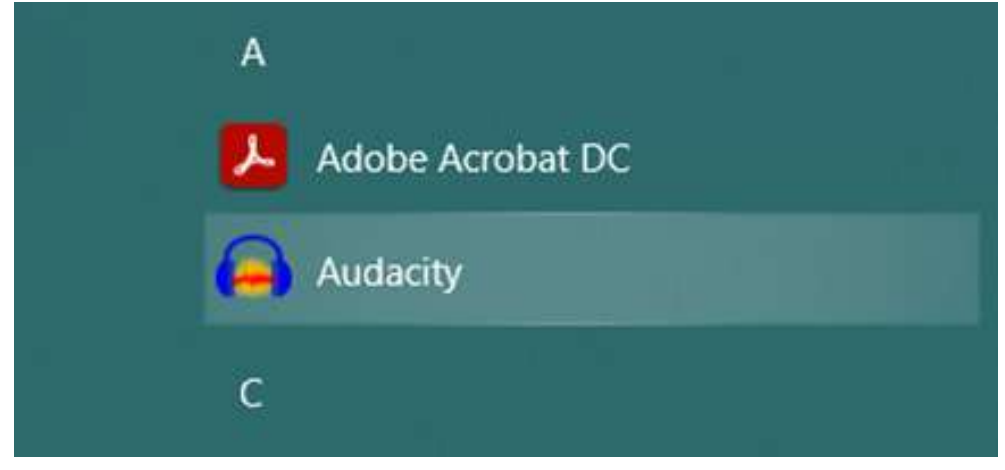

Рис. 3. Строка Главного меню

По умолчанию при установке на Рабочем столе появится ярлык приложения для запуска Audacity одним щелчком левой кнопки мыши Окно Audacity после запуска имеет стандартный вид (рис. 4).

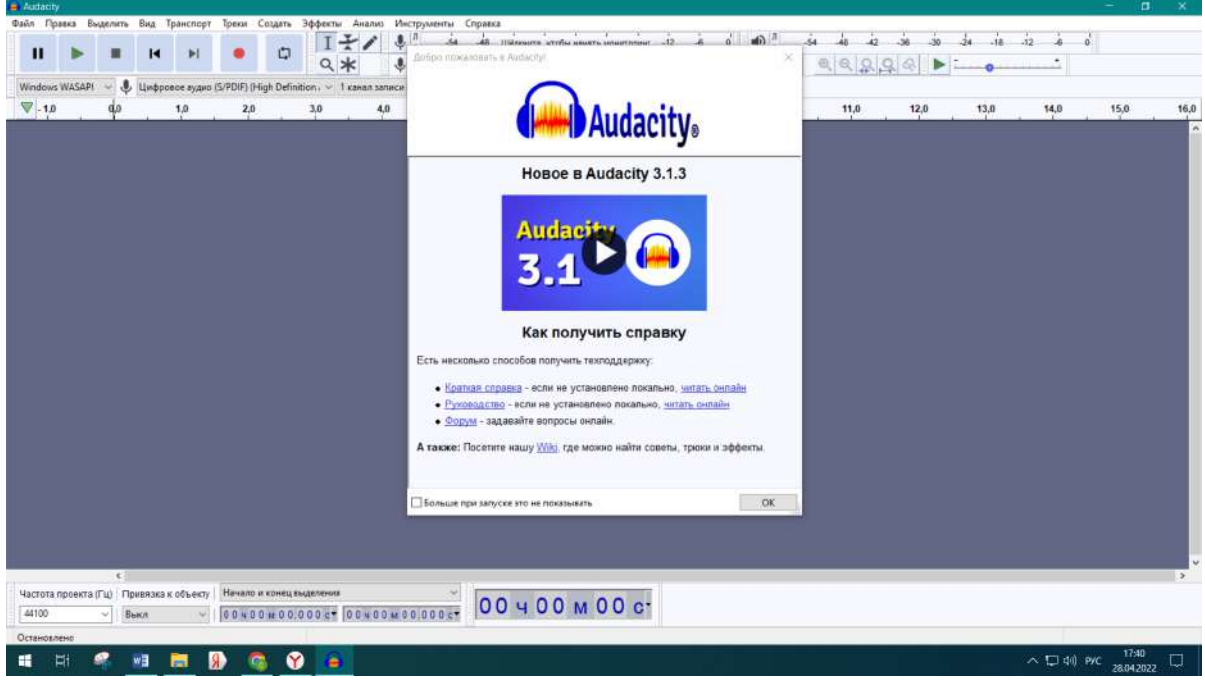

Рис. 4. Окно Audacity после первого запуска

Заполнив чекбокс на всплывающем окне внизу слева, получим при следующем запуске сразу пустое окно Audacity (рис. 5).

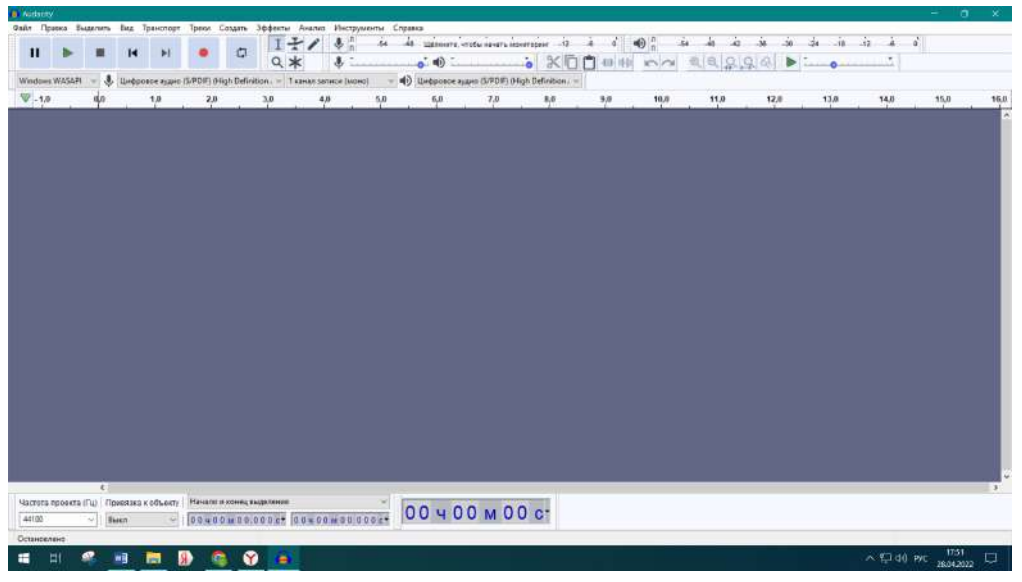

Рис. 5. Стандартное окно Audacity после запуска

## ИНТЕРФЕЙС

Интерфейс Audacity достаточно прост для изучения (рис. 6).

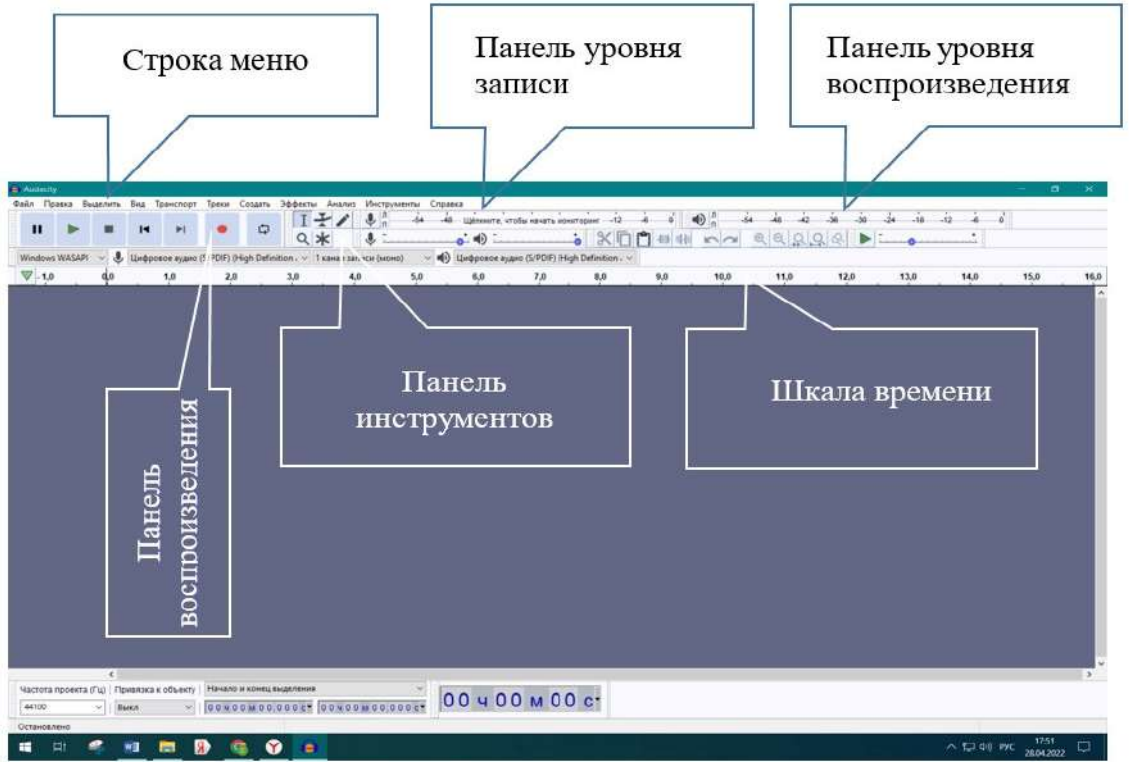

Рис. 6. Основные элементы окна Audacity

Начиная работать с Audacity, достаточно ориентироваться в важнейших панелях:

- Строка (панель) Меню.
- Панель воспроизведения.
- Панели уровней записи/воспроизведения звука.
- Шкала времени.

На первом этапе работы с Меню чаще всего используются следующие разделы.

Файл – обеспечение работы с файлами (рис. 7).

• Открыть/Закрыть/Сохранить – открывается/за-крывается/сохраняется новый проект

• Импорт – загрузка звукового файла для прослушивания или обработки

• Экспорт – выведение звукового файла в требуемом формате

**Правка** – обеспечение операций копирования/вырезания/вставки фрагментов записей, работа с метками и др. (рис. 8).

**Выделить** – операции выделения элементов звукового файла

**Вид** – настройка графического отображения процессов (масштаб и т.п.)

#### ЗАГРУЗКА И ВОСПРОИЗВЕДЕНИЕ ЗВУКОВОГО ФАЙЛА

#### Вариант загрузки 1

Меню «Файл» – «Импорт» – «Аудиоданных» – В диалоговом окне выбрать требуемый звуковой файл допустимого формата – кнопка «Открыть».

Загрузится аудиофайл (чаще всего, стереофайл с двумя дорожками) и отобразятся обе его звуковые дорожки (рис. 9).

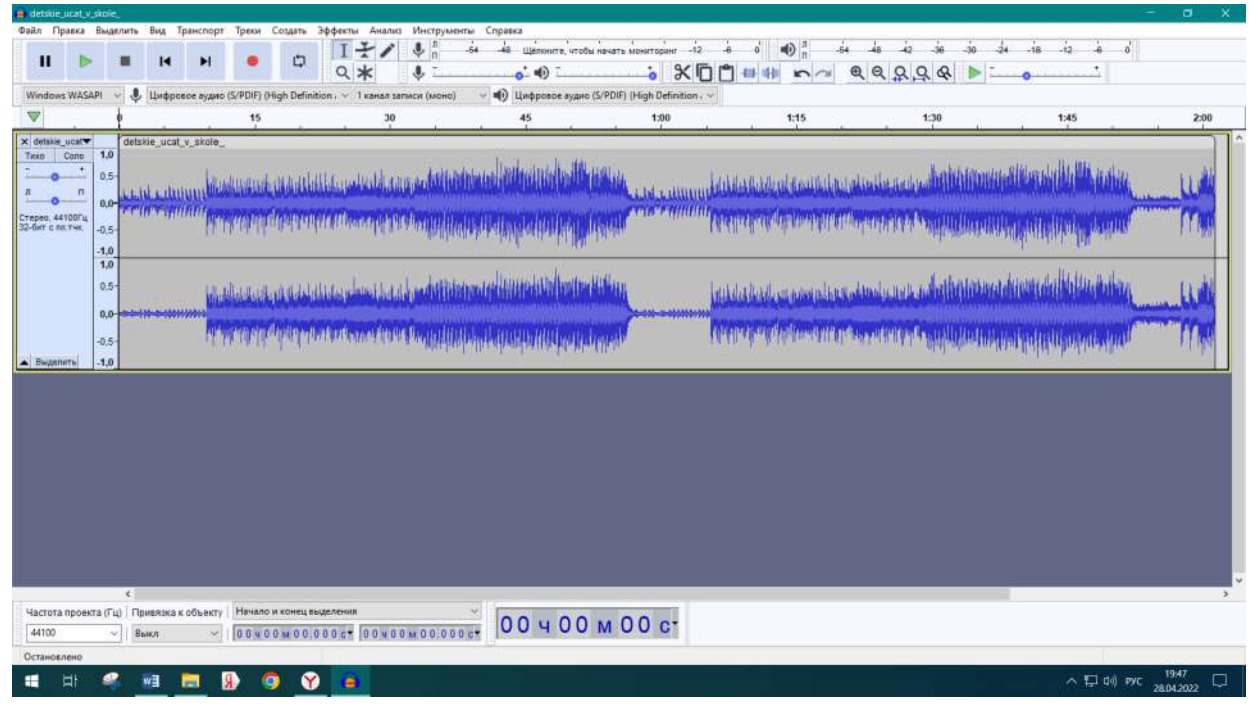

Рис. 9. Редактор с загруженным звуковым стереофайлом

| йл | Правка    | Травка Выделить<br>зый проект<br>рыть<br>давние файлы<br>рыть<br>ранить проект | Вид | Транспор |
|----|-----------|--------------------------------------------------------------------------------|-----|----------|
| н  | овый про  | ект                                                                            |     | Ctrl+N   |
| 0  | ткрыть    |                                                                                |     | Ctrl+O   |
| н  | едавние ф | >                                                                              |     |          |
| 3  | акрыть    |                                                                                |     | Ctrl+W   |
| C  | охранить  | проект                                                                         |     | >        |
| Э  | кспорт    |                                                                                |     | >        |
| И  | Імпорт    |                                                                                |     | >        |
| п  | Іараметрь | і <mark>страницы</mark>                                                        | •)  |          |
| П  | Іечать    |                                                                                |     |          |
| В  | ыход      |                                                                                |     | Ctrl+Q   |

#### Рис. 7. Меню «Файл»

| авка | Выделить     | Вид    | Транспорт | Треки |
|------|--------------|--------|-----------|-------|
| От   | иенить Имп   | орт    | Ct        | rl+Z  |
| По   | вторить      |        | CI        | rl+Y  |
| Вы   | резать       |        | Ct        | x+h   |
| Уда  | лить         |        | Ct        | rl+K  |
| Kor  | пировать     |        | Ct        | rl+C  |
| Вст  | авить        |        | Ct        | rl+V  |
| Дуе  | блировать    |        | Ct        | rl+D  |
| Cne  | ециальное у, | далени | (e        | )     |
| Гра  | ницы клипа   | i.     |           | >     |
| Me   | тки          |        |           | >     |
| 06   | ласть аудио  | с метк | ами       | >     |
| Me   | таданные     |        |           |       |
| Пер  | реименовать  | ь клип | Ctr       | I+F2  |
| Hav  | стройки      |        | Ct        | rl+P  |

Рис. 8. Меню «Правка»

#### Вариант загрузки 2

Открыть звуковой файл можно в режиме открытия нового проекта Audacity.

Меню «Файл» – «Открыть» – Выбрать необходимый файл звукового формата.

## воспроизведение

Воспроизведение проще всего осуществлять с использованием кнопок «Панели воспроизведения» (они соответствуют широко распространенным обозначениям).

| н | Пауза           |
|---|-----------------|
|   | Пуск            |
| - | Стоп            |
| I | В начало записи |
| M | В конец записи  |

По мере воспроизведения звукового файла вдоль шкалы времени будет перемещаться линия с зеленым треугольником (скруббер), позволяющая определить время звучания от начала звукового файла (отсчет по шкале времени, см. рис. 10).

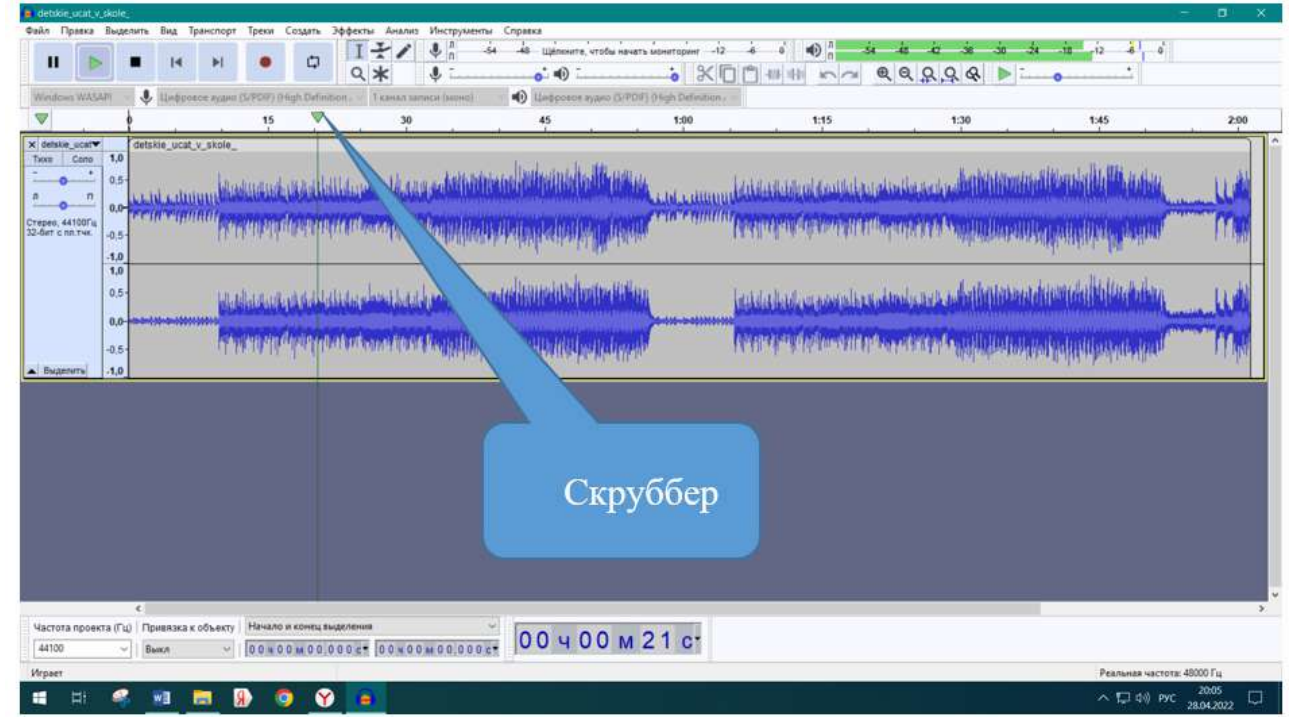

Рис. 10. Скруббер

Параллельно цифровое значение времени от начала воспроизведения отображается в нижней части редактора (рис. 11).

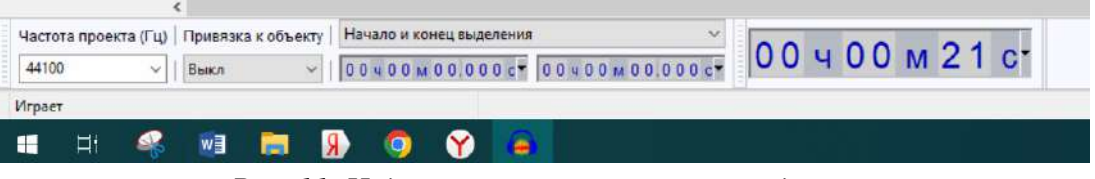

Рис. 11. Индикатор времени воспроизведения

Индикаторы уровня будут показывать уровень (громкость) сигнала на обеих дорожках, соответствующих левому и правому динамикам стереозвука (рис. 12). В случае моно-сигнала звуковая дорожка будет единственной (т.е. не будет левого и правого звуковых каналов).

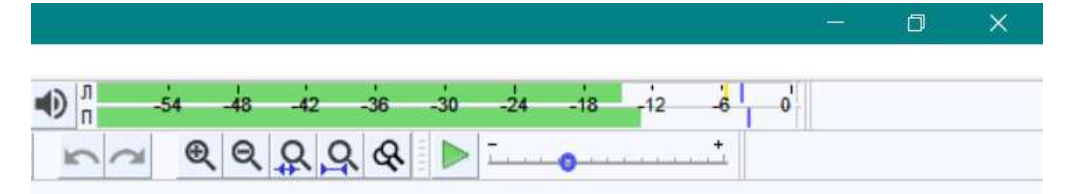

Рис. 12. Индикатор громкости воспроизведения

## ЗАПИСЬ ЗВУКА ЧЕРЕЗ МИКРОФОН (ИЛИ АНАЛОГИЧНОЕ УСТРОЙСТВО)

Для записи необходимо проверить подключение микрофона (или другого записывающего устройства).

Щелчок по кнопке «Запись» начнет процесс записи

Для прекращения записи используется стандартная кнопка «Стоп»

## ВЫДЕЛЕНИЕ ЧАСТИ ЗАПИСИ

Визуализированный звук в виде графических волн в звуковом редакторе удобно обрабатывать, используя приемы работы, аналогичные приемам работы с графическими объектами.

## Масштаб

Для более эффективной работы выбирается оптимальный масштаб изображения звуковой волны. Наиболее распространены два способа изменения масштаба:

- Меню «Вид» «Масштаб».
- При зажатой клавише <Ctrl> покрутить колесико мышки.

#### Вариант выделения 1

Зажав левую кнопку мышки (ЛКМ), провести указателем мышки по изображению выделяемой части звуковой волны.

#### Вариант выделения 2

Задать точное время начала и конца участка выделения (используя панель в нижней части редактора – см. рис.13)

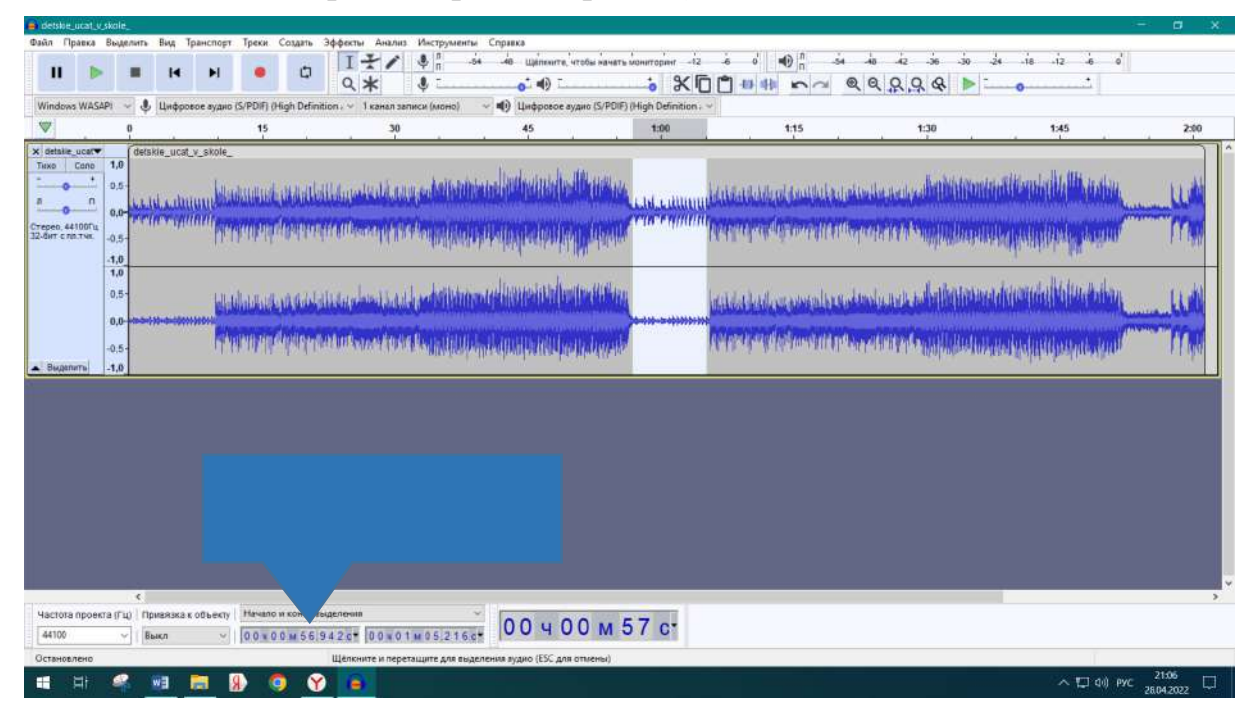

Рис. 13. Панель для задания точного времени начала и конца выделяемого фрагмента

#### Вариант выделения 3

Использовать меню «Выделить» (рис. 14)

#### КОПИРОВАНИЕ ЧАСТИ ЗАПИСИ/ ВЫРЕЗАНИЕ/ВСТАВКА. УДАЛЕНИЕ ЧАСТИ ЗАПИСИ

Выделенную часть звуковой дорожки (дорожек) можно обрабатывать, а также копировать, удалять.

| kole_    |         |              |         |         |        |
|----------|---------|--------------|---------|---------|--------|
| выделить | Вид     | Транспорт    | Треки   | Создать | Эффект |
| Bcë      |         |              |         | 3       | Ctrl+A |
| Сбро     | сить во | ë            |         |         |        |
| Треки    |         |              |         |         | >      |
| Облас    | ть      |              |         |         | >      |
| Спект    | р       |              |         |         | >      |
| Грани    | цы кл   | ипа          |         |         | >      |
| От кур   | осора   | до сохранённ | юй пози | ции     |        |
| Coxpa    | нить г  | тозицию куро | opa     |         |        |
| На пе    | ресече  | ении нуля    |         |         | Z      |

Рис. 14. Меню «Выделить»

#### Вариант 1

Использовать меню «Правка» (рис. 15)

## Вариант 2

Использовать стандартные сочетания клавиш:

• < Ctrl> + <C> копировать выделенную часть в буферную память.

| Травка | Выделить    | Вид    | Транспорт | Треки |
|--------|-------------|--------|-----------|-------|
| От     | иенить Имп  | орт    | C         | trl+Z |
| По     | вторить     |        | C         | trl+V |
| Вы     | резать      |        | c         | trl+X |
| Уда    | лить        |        | C         | trl+K |
| Kor    | пировать    |        | C         | trl+C |
| Вст    | авить       |        | C         | trl+V |
| Дуб    | блировать   |        | C         | trl+D |
| Cn     | ециальное у | далени | >         |       |
| Гра    | ницы клипа  | E      |           | >     |
| Me     | тки         |        |           | >     |
| 06     | ласть аудио | с метк | ами       | >     |
| Me     | таданные    |        |           |       |
| Пеј    | реименоват  | Ct     | rl+F2     |       |
| Ha     | стройки     |        | с         | trl+P |
|        |             |        |           |       |

Рис. 15. Меню «Правка»

• < Ctrl> + <X> вырезать выделенную часть в буферную память.

• < Ctrl> + <V> вставить из буферной памяти.

Для удаления выделенного фрагмента звуковой записи используются традиционные клавиши <Delete> или <Backspace>.

## СОЗДАНИЕ НАРАСТАНИЯ/ЗАТУХАНИЯ ЗВУКА (ПЛАВНОЕ ИЗМЕНЕНИЕ ГРОМКОСТИ)

Частая операция при работе с аудиозаписями – создание затухания (fade out) или нарастания (fade in) громкости звука. В редакторе Audacity они называются «Фейд-спад» и «Фейд-подъем» и находятся в меню «Эффекты» (рис.16).

| Файл Правка Выделить Вид Транспорт Трехи Создать Зффекты                                                                                                    | <ul> <li>Менедкер плагинсе</li> </ul> |                 |            |               |                            |          |
|----------------------------------------------------------------------------------------------------|---------------------------------------|-----------------|------------|---------------|----------------------------|----------|
|                                                                                                    | Повторить Фейд-подъем Сtri-           | R ropuer -12 -6 | 0 10 n -54 | 48 42 36 30 3 | 4 -18 -12 -6 0             |          |
| Q>                                                                                                    | Paulstretch                           |                 | H H F A    | Q Q Q Q P -   |                            |          |
| Windows WASAPI 🤟 🧶 Цифровов аудио (S/PDIF) (High Definition - 🗸 1                                                                                                    | Автоприглушение                       | Definition . ~  |            |               |                            |          |
| V 0 15                                                                                                    | Bay-say                               | 1:00            | 1:15       | 1:30          | 1:45                       | 2:00     |
| × detske ucar▼ ( detakje ucat v skole                                                                                                    | Восстановление                        | -               |            |               |                            | -        |
| Tisso Cono 1.0                                                                                                    | Графический EQ                        |                 |            |               |                            |          |
| 0.5- 0.5-                                                                                                    | Изменение высоты тона                 |                 |            |               |                            |          |
| a a a summer shall be a subject to be a subject to be a subjec | Изменение скорости                    |                 |            |               |                            |          |
| Cremes 44100Fu                                                                                                    | Изменение темпа                       |                 |            |               |                            |          |
| S2-Ger C INTYE -0.5-                                                                                                    | Инвертировать                         |                 |            |               |                            |          |
| 1.0                                                                                                    | Искажение                             |                 |            |               |                            |          |
| 1,0                                                                                                    | Kompeccop                             | 1               |            |               |                            |          |
| 0.5-                                                                                                    | Kpwsar EQ.,                           |                 |            |               |                            |          |
| and the second design of the second design of the s | PT4 # 04                              |                 |            |               |                            |          |
|                                                                                                    | Нормализация                          |                 |            |               |                            |          |
| -0.5-                                                                                                    | Обрежа таплены                        |                 |            |               |                            |          |
| A Bugenurs -1.0                                                                                                    | Плаяное растажение                    |                 |            |               |                            |          |
|                                                                                                    | Повтор                                | ~               |            |               |                            |          |
|                                                                                                    | Подавление шума                       |                 |            |               |                            |          |
|                                                                                                    | Рекерберация                          |                 |            |               |                            |          |
|                                                                                                    | Pesepc                                |                 |            |               |                            |          |
|                                                                                                    | Удаление щелчков                      |                 |            |               |                            |          |
|                                                                                                    | Усиление                              |                 |            |               |                            |          |
|                                                                                                    | Фейд-подъём                           |                 |            |               |                            |          |
|                                                                                                    | Фейд-спад                             |                 |            |               |                            |          |
|                                                                                                    | Фейзер                                |                 |            |               |                            |          |
|                                                                                                    | Эхо                                   |                 |            |               |                            |          |
|                                                                                                    | SC4                                   |                 |            |               |                            |          |
|                                                                                                    | Воходер                               | 2               |            |               |                            | ~        |
| Частота порента (Ги). Привазка к объекти. Начало и конец выделения                                                                                                    | Задержка                              |                 |            |               |                            | 860      |
| 4100                                                                                                    | Кроссфейд клипов                      | C-              |            |               |                            |          |
|                                                                                                    | кроссфенд треков                      | HISKIN          |            |               |                            |          |
| Остановлено                                                                                                    | мульти-инструмент правки спектра      |                 |            |               |                            |          |
| . # # 🤗 <u>#</u> 🗖 🚯 🌖 🔗 🖲                                                                                                    | A Communication                       |                 |            |               | ^ 1⊒ 40) PVC <sub>20</sub> | 104.2022 |

Рис. 16. Создание нарастания громкости («Фейд-подъем»)

Для создания этого эффекта необходимо:

• Выделить требуемый фрагмент звукового файла.

• Меню «Эффекты» – «Фейд-подъем»/«Фейд-спад» (редактор создаст подъем/спад по плавному контуру).

## ИЗМЕНЕНИЕ ГРОМКОСТИ ФРАГМЕНТА (ТИШЕ/ГРОМЧЕ)

Если необходимо изменить уровень громкости воспроизведения на отдельном участке фонограммы, следует использовать эффект «Усиление»:

- Выделить звуковой фрагмент.
- Меню «Эффекты» «Усиление» (рис. 17).

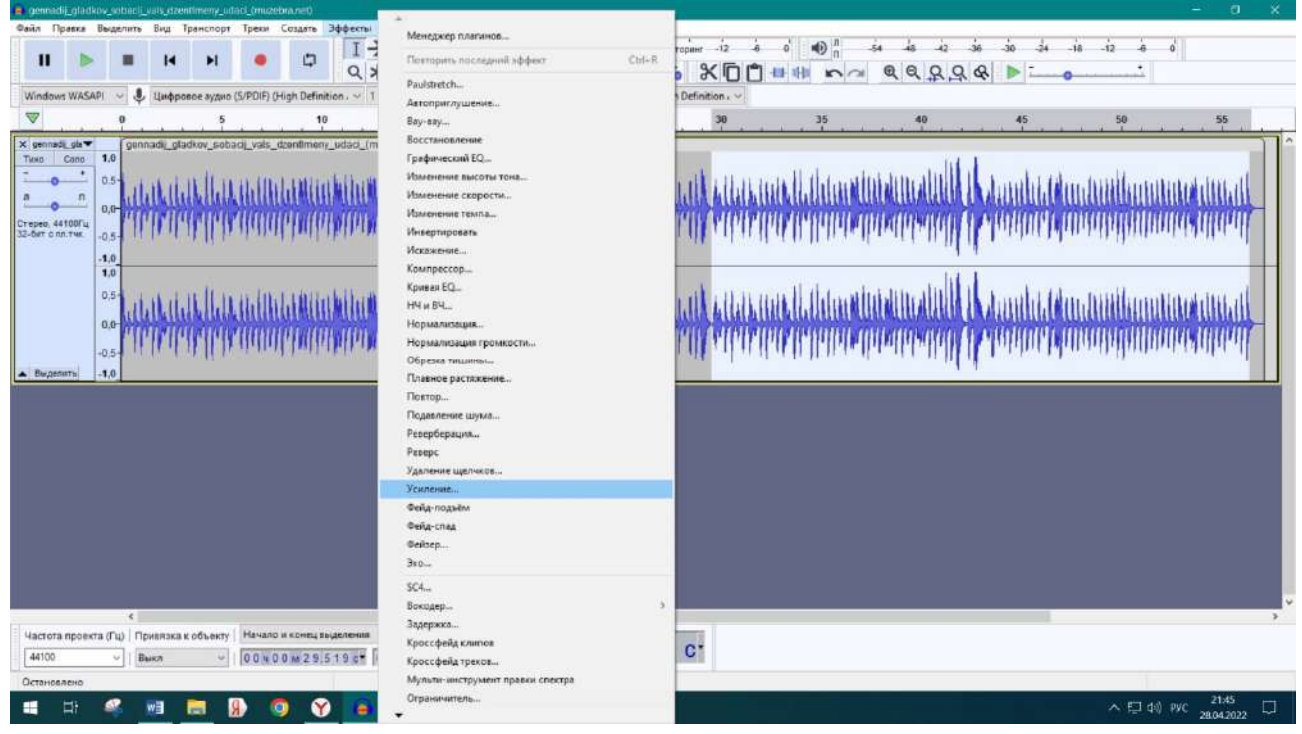

Рис. 17. Изменение громкости фрагмента записи

Появится диалоговое окно «Усиление», в котором можно изменить значение поля «Новый пик амплитуды» (см. рис. 18–20).

| Файл Правка                                                                | Выделить                                                                                                    | Вид Транспо     | рт Треки Созд       | ть Эффекты Ан       | ализ Инструменты | Справка<br>48 Щёлони                       | те, чтобы начать монитор                                                    | ант -12 -6 0                                                       | 1 -54  | 48 42 -3 | 6 -30 -24 -1       | 8 -i2 -i6 o' |    |
|----------------------------------------------------------------------------|----------------------------------------------------------------------------------------------------|-----------------|---------------------|---------------------|------------------|--------------------------------------------|-----------------------------------------------------------------------------|--------------------------------------------------------------------|--------|----------|--------------------|--------------|----|
| 100.00                                                                     |                                                                                                    | 1000            |                     | • <b></b>           | Ų :              | • •                                        | ·                                                                           | x00.                                                               | l na e | 6 6 6    | & Þ 🛄              |              |    |
| Windows WAS                                                                | API                                                                                                    | Цифровсе нуд    | ao (S/PDIF) (High D | 10                  | 15               | 20 Undboar                                 | зе аудио (S/PDIF) (High De<br>25                                            | finition , ~                                                       | 35     | 40       | 45                 | 50           | 55 |
| X jennedi, pir<br>Troc Core<br>7 7 7<br>Crapto, 441007.<br>22 der c nn tva | 10 9en<br>10 05-<br>00-<br>10 05-<br>10 05-<br>1 |                 |                     | mmy_oddet_(maae<br> | sranet)          | на про про про про про про про про про про | Усиление (дБ): 222<br>ий пис амплитуди (дБ):<br>Разрешить слипли<br>слушить | 0.0<br>0.0<br>0.0<br>0.0<br>0.0<br>0.0<br>0.0<br>0.0<br>0.0<br>0.0 |        |          | Annhide<br>Annhide |              |    |
| Частота прое                                                               | <<br>אדם (Γω) Πι                                                                                                    | онвязка к объек | ту   Начало и кон   | ец выделения        | v00w56484c*      | <u>00ч</u>                                 | 00 м 30 с                                                                   | »•                                                                 |        |          |                    |              | 2  |

Рис. 18. Поле «Новый пик амплитуды»

Единица измерения соотношения пиков амплитуд – децибел (см. Приложение 1).

Для уменьшения громкости звукового сигнала значение должно быть отрицательным. Например, чтобы уменьшить громкость вдвое, надо установить значение -6 дБ или немного меньше.

Окончательное решение об уровне громкости звука принимается после оценки параметров помещения, качества акустической аппаратуры, характера учебного или внеклассного мероприятия, для которого производится запись.

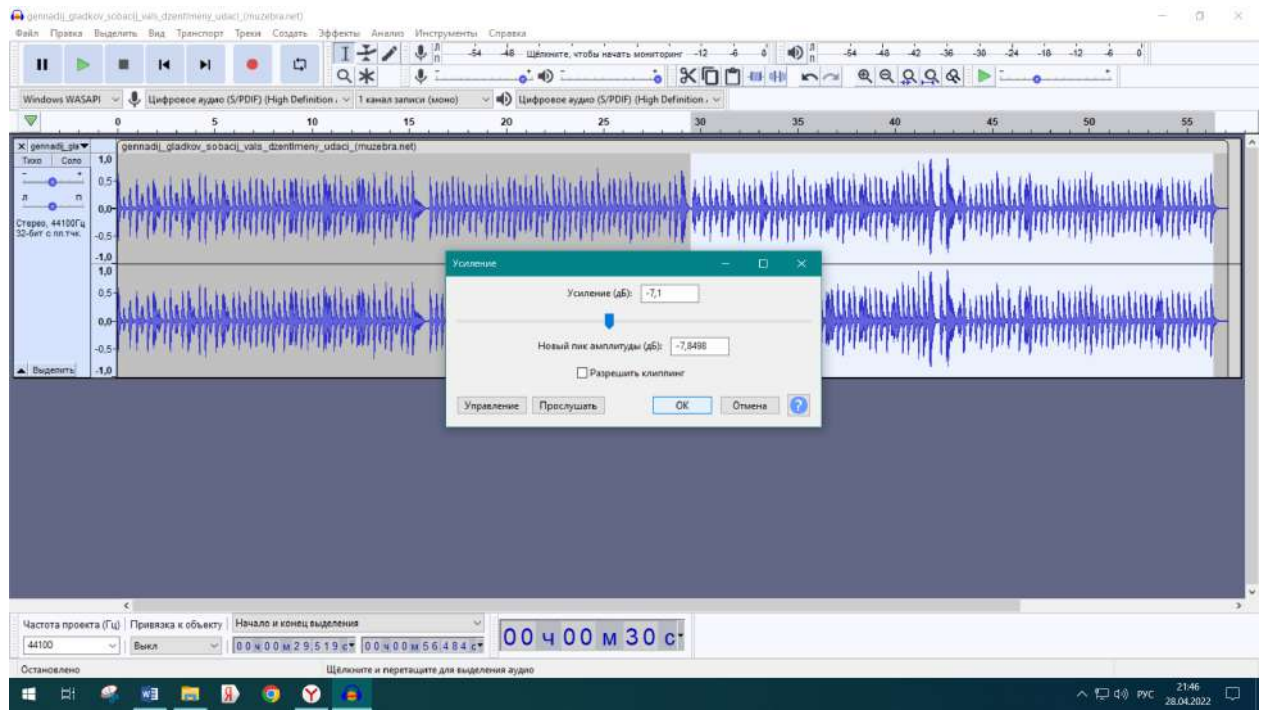

Рис. 19. Изменение значения «Новый пик амплитуды»

| gennedij gladk | low_sobacij_v                                                     | ws_dzentimeny_s                       | udiaci_(muizeb | (tenan)                                                                                 |                                        |              |                                     |                       |                                                                 |                                        |                  |                              |            | 0                       |
|----------------|-------------------------------------------------------------------|---------------------------------------|----------------|-----------------------------------------------------------------------------------------|----------------------------------------|--------------|-------------------------------------|-----------------------|-----------------------------------------------------------------|----------------------------------------|------------------|------------------------------|------------|-------------------------|
| райл Правка    | Выделить                                                          | Вид Транспор                          | r Tpexa        | Создать Эфф                                                                             | IIII<br>X                              | з Инструмен  | ты Справка<br>-54 -48 Щёлин<br>о* Ф | ите, чтобы начать мон | аторинг -12 4<br>• ХОС                                          | o` ● <sup>1</sup><br>■ 41 ► ~          | 4 4 4<br>8 8 8 9 | -36 -30 -24<br>& <b>&gt;</b> | -18 -12 -6 | 0                       |
| Windows WASA   | PI - 🗣                                                            | Цифровсе нуди                         | o (S/PDIF) (H  | igh Definition                                                                          | √ 1 канал за                           | аписи (моно) | <ul> <li>Ч) Цифров</li> </ul>       | юе аудию (S/PDIF) (Н  | gh Definition - 🛩                                               |                                        |                  | 101                          | 12         |                         |
| V              |                                                                   | 5                                     |                | 10                                                                                      |                                        | 15           | 20                                  | 25                    | 30                                                              | 35                                     | 40               | 45                           | 50         | 55                      |
| Teppo 44100ru  | 1.0<br>0.5<br>-0.5<br>-0.5<br>-0.5<br>-0.5<br>-0.5<br>-0.5<br>-0. | -  -  +  +  +  +  +  +  +  +  +  +  + |                | al Mitti Mai<br>Mitti Mitti Mai<br>Al Aliat I Mai<br>Mitti Mitti Mai<br>Mitti Mitti Mai | kunniki ku<br>kunniki ku<br>kunniki ku |              |                                     |                       | +   <del> </del>  <br>  +    <del>  </del> ++++++++++++++++++++ | ++++++++++++++++++++++++++++++++++++++ | 111211101111111  | ₩                            |            | +*** <b>\$</b> +}{}}    |
| Uncross pages  | <<br>ra (⊡d) - De                                                 | 111111 1 COL OF                       | Hauano         |                                                                                         | rius                                   | -            |                                     |                       |                                                                 |                                        |                  |                              |            |                         |
| 44100          | - Ba                                                              | KA VUSEK                              | 0040           | 0 M 2 9 5 1 9                                                                           | c* 00 + 0                              | 0 1 56 484   | 00 4                                | 00 M 30               | C C                                                             |                                        |                  |                              |            |                         |
| Остановлено    |                                                                   |                                       | 1 I BELEVISION | Description of the local                                                                | THE PARTY OF                           |              | Marine Fill                         |                       |                                                                 |                                        |                  |                              |            |                         |
| <b>=</b> =     | 2                                                                 | a 👼                                   | 8              | 9                                                                                       |                                        |              |                                     |                       |                                                                 |                                        |                  |                              | ~ 🖓 🕫      | рус 21.46<br>28.04.2022 |

Рис. 20. Уменьшение громкости на выделенном участке фонограммы

## СОХРАНЕНИЕ ЗВУКОВЫХ ФАЙЛОВ

Различают:

- сохранение файла проекта Audocity.
- сохранение итогового обработанного файла в звуковом формате.

#### Сохранение проекта

Сохранение проекта, как и во всех конструкторах, производится во внутреннем (собственном) формате Audacity (рис. 21):

• Меню «Файл» – «Сохранить проект».

| a dets      | kie_ucat_v                                           | _skole_  |     | -                |                                                                                                    |          |            |                   |    |                    |     |  |
|-------------|------------------------------------------------------|----------|-----|------------------|----------------------------------------------------------------------------------------------------|----------|------------|-------------------|----|--------------------|-----|--|
| Файл        | Правка                                               | Выделить | Вид | Транспор         | рт                                                                                                    | Треки    | Создать    | Эффект            | ыА | нализ              | Инс |  |
| H<br>O<br>H | Новый проект<br>Открыть<br>Недавние файлы<br>Закрыть |          |     | Ctrl+N<br>Ctrl+O |                                                                                                    | •        | Φ          | I<br>Q            | ** | 1                  | •   |  |
| 3           |                                                      |          |     | Ctrl+W           | o (S                                                                                                    | /PDIF) ( | High Defin | 1 канал записи (и |    |                    |     |  |
| c           | Сохранить проект                                     |          |     | >                | Сохранить проект Ctrl+S                                                                                                    |          |            |                   |    |                    |     |  |
| Э<br>И      | кспорт<br>Імпорт                                     |          |     | >                |                                                                                                    |          |            |                   |    |                    |     |  |
| П           | Іараметрь<br>Іечать…                                 |          |     |                  | LUULUN                                                                                                    |          | the state  | al Ma             |    | H <sub>1</sub> H11 |     |  |
| В           | ыход                                                 |          |     | Ctrl+Q           | Induction the state of the second state of the second state of the |          |            |                   |    |                    |     |  |

Рис. 21. Сохранение проекта

#### Сохранение звукового файла

Звуковые файлы в различных форматах сохраняются в Audacity в режиме экспорта (рис. 22):

- Меню «Файл» «Экспорт».
- Выбор требуемого формата.

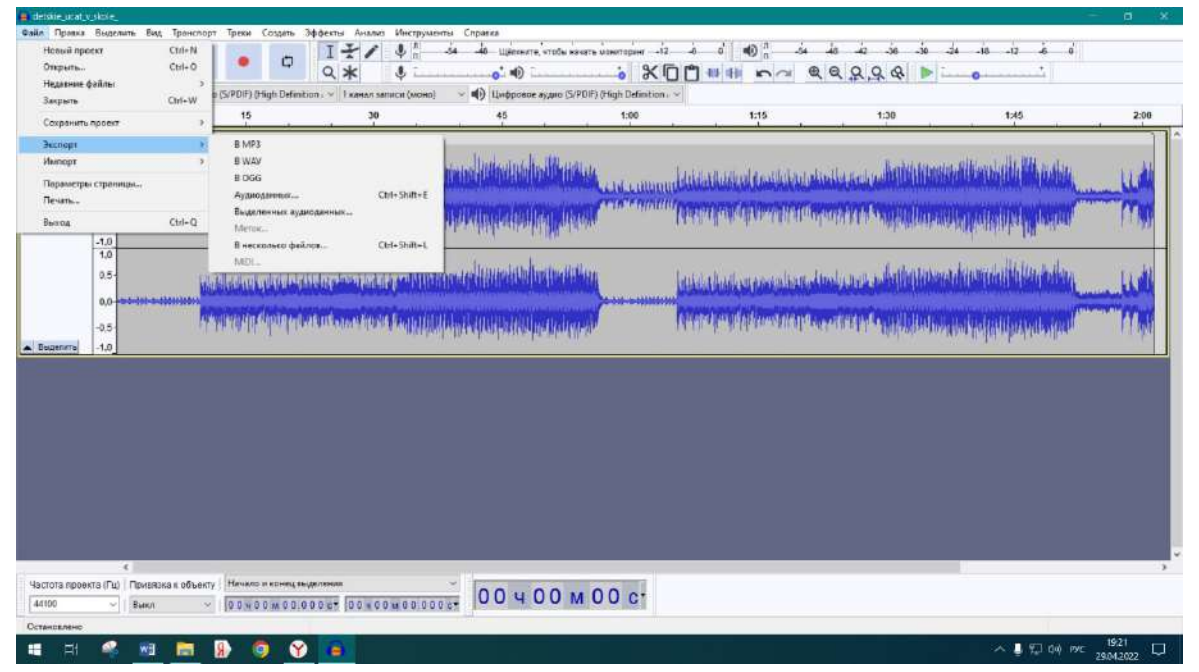

Рис. 22. Экспорт (сохранение) звукового файла

Наиболее распространены форматы звуковых файлов MP3, WAV, реже – OGG и другие.

#### MP3

Формат MP3 – Moving Picture Expert Group Layer 3 («третий слой в движущихся картинках») создавался для передачи звука в видеофайлах. Удалось найти компромиссное решение: значительное уменьшение размера аудиофайлов при небольшом снижении качества звукозаписи.

#### WAV

Разработан совместно инженерами компаний IBM и Microsoft для хранение несжатой музыки с возможностью воспроизведения на множестве устройств. Главный недостаток – огромный вес файлов.

#### OGG

«Сжатый формат цифровых аудиофайлов» (также называют OGG Vorbis). Менее популярен, чем МРЗ.

#### Различия между ОGG и MP3

• Файлы в формате OGG воспроизводятся только на нескольких типах медиаплееров.

• Файлы в формате OGG меньше файлов в формате MP3.

• Формат OGG имеет лучшее качество звука, чем формат MP3.

• Формат OGG – это формат с открытым исходным кодом, тогда как формат MP3 запатентован.

#### ОБЪЕДИНЕНИЕ ДВУХ ЗВУКОВЫХ ФАЙЛОВ (МИКШИРОВАНИЕ)

Эта операция позволяет объединить два звуковых файла (как стерео так и моно) в один файл. Например, когда надо соединить записанные отдельно текст и музыку, объединить две мелодии с разными уровнями громкости и т.п.

Можно предложить следующий алгоритм:

• Импортировать первый файл.

• Проверить его качество и отредактировать при необходимости (уровень громкости, нарастание/затухание и т.п.).

• Импортировать второй файл (рис. 23).

• Проверить его качество и отредактировать при необходимости (громкость, нарастание/затухание и т.п.).

• Сдвинуть начало одного из треков (при необходимости) по шкале време-

ни с помощью инструмента «Сдвиг дорожки во времени (Time Shift Tool)»

| detaile utat, y                    | v skole (muzebrank                                                                                                    | et i                                                                                                    |                                                                                                    |                                                                                                    |                                                                                                    |                                          |                                                                                                    |                                                                                                    |                                 | - 0 ×                                                                                                    |
|------------------------------------|----------------------------------------------------------------------------------------------------|----------------------------------------------------------------------------------------------------|----------------------------------------------------------------------------------------------------|----------------------------------------------------------------------------------------------------|----------------------------------------------------------------------------------------------------|------------------------------------------|----------------------------------------------------------------------------------------------------|----------------------------------------------------------------------------------------------------|---------------------------------|----------------------------------------------------------------------------------------------------|
| Файл Правка                        | Выделить Вид                                                                                                    | Транспорт Треки Создать                                                                                                    | Зффекты Анализ Инструмен                                                                                                    | ты Справка                                                                                                    |                                                                                                    |                                          |                                                                                                    | 20 10 10 10                                                                                                    |                                 |                                                                                                    |
|                                    |                                                                                                    | ы <b>н</b> п                                                                                                    | 1+1 4:                                                                                                    | -54 -48 Щелените, чтобы                                                                                                    | начать ионаторанг                                                                                               | 12 -6 0                                  | ■ 0 n →                                                                                                    | 54 48 42 36 30                                                                                                    | -2410 -12 -6 0                  |                                                                                                    |
|                                    |                                                                                                    |                                                                                                    | Q* !                                                                                                    | ••••                                                                                                    | ×                                                                                                    |                                          | l na                                                                                                    | @ @ <u>Q Q &amp;</u> >                                                                                                    |                                 |                                                                                                    |
| MARE                               | - 🧶 Mary                                                                                                    | popon (12- Lognech USB Head                                                                                                    | — Т канцо запінся (клонц)                                                                                                    | - 🌒 Armanuma (12-Los                                                                                                    | pitech USB Head                                                                                                 |                                          |                                                                                                    |                                                                                                    |                                 |                                                                                                    |
|                                    | 0                                                                                                    | 15                                                                                                    | 30                                                                                                    | 45                                                                                                    | 1:00                                                                                                    | V                                        | 1:15                                                                                                    | 1:30                                                                                                    | 1:45                            | 2:00                                                                                                    |
| × detakle_sical*                   | detskie_ud                                                                                                    | at_v_skole_(muzebra.net)                                                                                                    |                                                                                                    |                                                                                                    |                                                                                                    |                                          | _                                                                                                    |                                                                                                    |                                 | 1                                                                                                    |
| Taxo Cono                          | 1,0                                                                                                    |                                                                                                    |                                                                                                    | mar line in the other                                                                                                    | cone un                                                                                                    |                                          |                                                                                                    | L. http://                                                                                                    | and the second second           |                                                                                                    |
|                                    | 0,5-                                                                                                    | มีเหน่นสมสต้างไปเป็น                                                                                                    | Ildanaladi.gag.co/Ildi                                                                                                    | and the second second                                                                                                    | 1 Will                                                                                                    |                                          | Indunation                                                                                                    | Challed Bard and Martin Martin                                                                                                    |                                 | 11/1                                                                                                    |
|                                    | 0.0- Alalla Al                                                                                                    |                                                                                                    | Read warder of the Care of the                                                                                                    | in the state of the state of th | CALINEL CHILI                                                                                                   |                                          | A CALENDARY AND                                                                                                    |                                                                                                    |                                 | the state of the state of the s |
| Стерез, 44100Гц<br>32-бит с пл.тчк | -0.5                                                                                                    | ANALY DISTURBED AND ANALY AND ANALY                                                                                                    |                                                                                                    | alaskati, huthalaskati, h                                                                                                    | LAst                                                                                                    | Alexandra                                |                                                                                                    | fillio entras del desta de chana                                                                                                    | Allah di di di babalar          |                                                                                                    |
|                                    | -1.0                                                                                                    |                                                                                                    | all the                                                                                                    | uceanita an N                                                                                                    | Provide State                                                                                                   |                                          |                                                                                                    | and the second second sec | and the start of the start      |                                                                                                    |
|                                    | 1,0                                                                                                    |                                                                                                    |                                                                                                    | (i trate i                                                                                                    | in the second second second second second second second second second second second second second second second |                                          |                                                                                                    | 13                                                                                                    | the first sector                | 11                                                                                                    |
|                                    | 0.5                                                                                                    | Man Robert and shall date                                                                                                    | فالألايكسه والالتط ليسميه والال                                                                                                    |                                                                                                    | 17 M B                                                                                                    | build also                               | li es anala                                                                                                    | and water to the ball of the ball                                                                                                    | MANY ANY DURAFILLE              | 11.4                                                                                                    |
|                                    | 0.0                                                                                                    | William wards at the start                                                                                                    | Management of the second second                                                                                                    |                                                                                                    |                                                                                                    | 0000 Colonary Car                        | The Distance of the second second sec |                                                                                                    |                                 | and and an other states of the                                                                                                    |
|                                    | .05                                                                                                    | Allowid area United at                                                                                                    | about some the Cardes of Didie                                                                                                    | and distributed and                                                                                                    | denate                                                                                                    | ATTER TO AT                              | related as worthing                                                                                                    | and a set of the first of the last                                                                                                    | distantia di unda da da da      |                                                                                                    |
| Bullener                           | 10                                                                                                    | or an other strength                                                                                                    | and the second second second second                                                                                                    | and the advantage in the left market                                                                                                    | 101Ker                                                                                                    | 1.1.1.1.1.1.1.1.1.1.1.1.1.1.1.1.1.1.1.1. | MANKS-DUPP                                                                                                    | a san an an an an an an an an an an an an a                                                                                                    | sources that the shirt burn the | a Take                                                                                                    |
| Х Красате-то                       | Красота-то                                                                                                    | хакая Пепота (М                                                                                                    |                                                                                                    |                                                                                                    |                                                                                                    |                                          |                                                                                                    |                                                                                                    |                                 |                                                                                                    |
| Texo Cono                          | 1,0                                                                                                    |                                                                                                    |                                                                                                    |                                                                                                    |                                                                                                    |                                          |                                                                                                    |                                                                                                    |                                 |                                                                                                    |
|                                    | 0.5                                                                                                    | 100                                                                                                    |                                                                                                    |                                                                                                    |                                                                                                    |                                          |                                                                                                    |                                                                                                    |                                 |                                                                                                    |
|                                    | 0.0                                                                                                    | And the second second                                                                                                    |                                                                                                    |                                                                                                    |                                                                                                    |                                          |                                                                                                    |                                                                                                    |                                 |                                                                                                    |
| Стерев, 44100Гц<br>32-бит с пл.тчк | -0.51                                                                                                    | A letter of the section of the                                                                                                    |                                                                                                    |                                                                                                    |                                                                                                    |                                          |                                                                                                    |                                                                                                    |                                 |                                                                                                    |
| 122 002 000 000                    | -1.0                                                                                                    |                                                                                                    |                                                                                                    |                                                                                                    |                                                                                                    |                                          |                                                                                                    |                                                                                                    |                                 |                                                                                                    |
|                                    | 1,0                                                                                                    |                                                                                                    |                                                                                                    |                                                                                                    |                                                                                                    |                                          |                                                                                                    |                                                                                                    |                                 |                                                                                                    |
|                                    | 0.5                                                                                                    |                                                                                                    |                                                                                                    |                                                                                                    |                                                                                                    |                                          |                                                                                                    |                                                                                                    |                                 |                                                                                                    |
|                                    | 0.0-                                                                                                    | And in case of the local division of the local division of the loc |                                                                                                    |                                                                                                    |                                                                                                    |                                          |                                                                                                    |                                                                                                    |                                 |                                                                                                    |
|                                    | AN AL                                                                                                    | and the second second se                                                                                                    |                                                                                                    |                                                                                                    |                                                                                                    |                                          |                                                                                                    |                                                                                                    |                                 |                                                                                                    |
|                                    | ( ) ( ) ( ) ( ) ( ) ( ) ( ) ( ) ( ) ( )                                                                                                    |                                                                                                    |                                                                                                    |                                                                                                    |                                                                                                    |                                          |                                                                                                    |                                                                                                    |                                 |                                                                                                    |
| Частота прое                       | кта (Гц) Привязк                                                                                                    | а к объекту   Начало и конец в                                                                                                    | ALCO CHART                                                                                                    | 00.001                                                                                                    |                                                                                                    |                                          |                                                                                                    |                                                                                                    |                                 |                                                                                                    |
| 44100                              | ~ Выкл                                                                                                    | - 00×00×50                                                                                                    | 29 c* 00 × 00 × 50.529                                                                                                    | 00401                                                                                                    | MU9C.                                                                                                    |                                          |                                                                                                    |                                                                                                    |                                 |                                                                                                    |
| Играет приост                      | ановлено.                                                                                                    |                                                                                                    | Щёлкните и перетаците для за                                                                                                    | аделения вудно                                                                                                    |                                                                                                    |                                          |                                                                                                    |                                                                                                    | Реальная частота                | 44100 Fuj                                                                                                    |
| 🖬 H+                               | 4 🗃                                                                                                    | 🕺 🚯 👩 😱                                                                                                    | ¥                                                                                                    |                                                                                                    |                                                                                                    |                                          |                                                                                                    |                                                                                                    |                                 | 19:02                                                                                                    |
|                                    | and the second second s |                                                                                                    | A DECEMBER OF A DECEMBER OF A |                                                                                                    |                                                                                                    |                                          |                                                                                                    |                                                                                                    |                                 |                                                                                                    |

Рис. 23. Два соединяемых звуковых стереофайла

• При отсутствии этого инструмента, установить курсор в позицию начала воспроизведения второго трека и выбрать в меню «Треки» раздел «Выровнять» – «Начать с позиции курсора/выделения» (рис. 24).

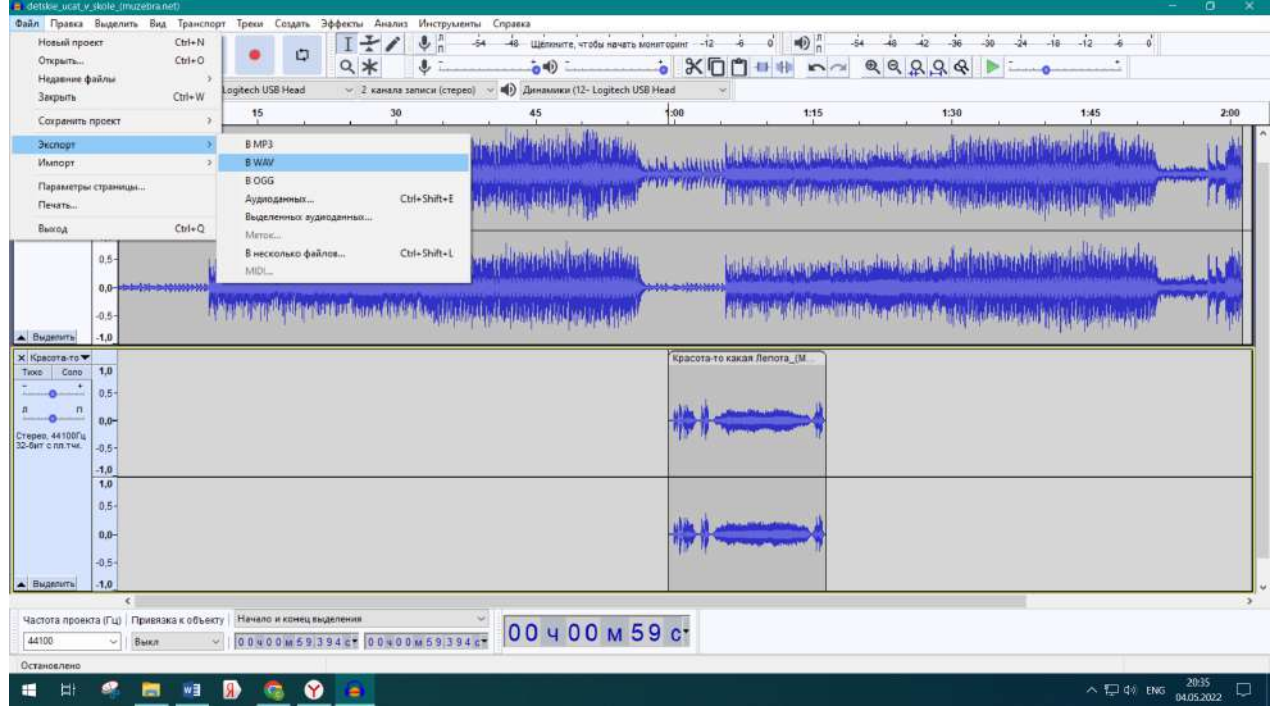

Рис. 24. Сдвиг начала второго звукового файла

Далее выполнить стандартную процедуру экспорта звукового файла (рис. 25, 26, 27).

| Additike_ocat_                      | v_stole_( | marebra ne | 0            | Terres Co    |              |                      | . Warman                                   | an farmer                                      |                 |                                                                                                    |              |                 |                    |                  |             |                           |                 |                      | - 0          | ×      |
|-------------------------------------|-----------|------------|--------------|--------------|--------------|----------------------|--------------------------------------------|------------------------------------------------|-----------------|----------------------------------------------------------------------------------------------------|--------------|-----------------|--------------------|------------------|-------------|---------------------------|-----------------|----------------------|--------------|--------|
| wann Tipatka                        | Paula     | AND STR    | тренспорт    | ipeca co     | spine op     | I+1                  |                                            | -54 -48                                        | Щалините, чтоба | и начать монит                                                                                                    | сринг -12    | .is o'          | •                  | .54 .48          | 42 -36      | -30 -24                   | -18 -1          | 2 -i6 0 <sup>1</sup> |              |        |
|                                     | > a       |            | M            |              | C)           | ٩*                   | 4                                          | NUN IN                                         | <b>0=</b> 0     |                                                                                                    | *0           |                 | n n                |                  | 2,9,8       | ) <u>-</u>                | 0               |                      |              |        |
| MME                                 | .*        | 🦺 Микр     | юфан (12- Lo | gitech USB H | lead         | ✓ 2 канал            | а записи (стере                            | o) ~ ••) Д                                     | анамики (12- Lo | ogitech USB He                                                                                                    | uad 🕓        | •               |                    |                  |             |                           |                 |                      |              |        |
|                                     | 0         |            |              | 15           | 6            | 3                    |                                            |                                                | 45              |                                                                                                    | 1:00         |                 | 1:15               | a                | 1:30        | - 10                      | 1:              | 45                   |              | 2:00   |
| · • •                               | 0,5       |            | la.          |              | aadatta      |                      |                                            | tindat all                                     | ulubind         | White                                                                                                    |              | Enormana        | nadara na katala   | and taile        | and M       | hliberitie                | Himilar         | hillinden            | 1            |        |
| <u>n</u> n                          | 0,0-      | t hill til | unnution     | Tom A        | ul dinen     | Manager and          | (ID) (Maximum                              | A REAL PROPERTY                                | LUR WAR MANNE   | A REAL PROPERTY AND IN THE REAL PROPERTY AND IN THE REAL PROPERTY AND IN THE REAL PROPERTY AND IN THE REAL PROPERTY AND IN THE REAL PROPERTY AND IN THE REAL PROPERTY AND IN THE REAL PROPERTY AND IN THE REAL PROPERTY AND IN THE REAL PROPERTY AND IN THE REAL PROPERTY AND IN THE REAL PROPERTY AND IN THE REAL PROPERTY AND IN THE REAL PROPERTY AND INTERPORT AND INTERPORT | Lalimin      | (intervisional) | Self and the self  | ANAL STREET      | A STOLET IN |                           | () policitives  | COMMERCIA            | instantine . |        |
| Стерер, 44100Гц<br>32-бит с пл.тчк. | -0,5-     | een en     | anna hAi     | <b>Manda</b> | <b>Manut</b> | <b>Hiteman</b>       | and so that                                | uladullu.                                      | Lutilline.      | lil but                                                                                                    | actimum.     | Magnetic        | <b>Manage 1</b>    | (Tiller out all  | ALL ALL     | in descellation           | l b l d b u l l | فليابلهما ولل        |              | 1 June |
|                                     | -1,0      |            |              |              |              |                      | deates                                     | ananal                                         | and the fight   | i Wen                                                                                                    |              |                 |                    |                  | 45          | 10 X 12 Y                 | allowint        | 60                   |              |        |
|                                     | 1,0       |            |              |              |              |                      | J. Link                                    | Indian                                         | a land          | Hillin.                                                                                                    |              |                 |                    |                  |             |                           | المحمدا         | dia ada.             |              | . 11   |
|                                     | 0,51      |            | ild.         | the main of  |              | ng an the            |                                            | interine interine                              | HIMING METERS   | GRADINAL                                                                                                    | _            | hillikiabilati  | in a photo a state | ni de protection |             | a product                 |                 | indian rub           | Augusta 1    |        |
|                                     | 0,0-      |            | A A          | an an di     | HELENA       |                      | As A COM                                   | A Hpeay                                        | иреждение       |                                                                                                    |              | (e)<br>(        |                    | a da sed         | and a col   | nillan ing<br>Lihiti itas |                 |                      | ( The second | 1      |
|                                     | -0,5-     |            |              | No.          | e l'hau      | and dependences of a | an D a Alfeliaka                           | Ваши тре                                       | вси будут сведе | ны и экспорти                                                                                                    | рованы в оди | ин стереофай    | e han can          | discontinua de   | also wat    | idence model              | n Habitab       | and and the          |              | 1 The  |
| Х Ковсота-то                        | -1,0      | _          | _            | _            | _            | _                    |                                            | Больш                                          | ие не показыват | ть                                                                                                    |              |                 |                    | _                | _           | _                         |                 |                      | _            |        |
| Texo Cono                           | 1,0       |            |              |              |              |                      |                                            |                                                |                 | [                                                                                                    | OK           | Отмена          |                    |                  |             |                           |                 |                      |              |        |
|                                     | 0,5-      |            |              |              |              |                      |                                            | -                                              |                 |                                                                                                    | -m il        |                 | -                  |                  |             |                           |                 |                      |              |        |
| Crenen A4100Eu                      | 0,0-      |            |              |              |              |                      |                                            |                                                |                 |                                                                                                    |              | A Manual Tan    |                    |                  |             |                           |                 |                      |              |        |
| 32-бит с пл.тчк.                    | -0,5-     |            |              |              |              |                      |                                            |                                                |                 |                                                                                                    | 12.12        |                 |                    |                  |             |                           |                 |                      |              |        |
|                                     | -1,0      |            |              |              |              |                      |                                            |                                                |                 |                                                                                                    | 1            |                 |                    |                  |             |                           |                 |                      |              |        |
| I                                   | 0,5-      |            |              |              |              |                      |                                            |                                                |                 |                                                                                                    |              |                 |                    |                  |             |                           |                 |                      |              |        |
|                                     | 0,0-      |            |              |              |              |                      |                                            |                                                |                 |                                                                                                    | ul la        | Ano INC all     | -                  |                  |             |                           |                 |                      |              |        |
|                                     | -0.5-     |            |              |              |              |                      |                                            |                                                |                 |                                                                                                    | da d         |                 |                    |                  |             |                           |                 |                      |              |        |
| • Выделить                          | -1,0      |            |              |              |              |                      |                                            |                                                |                 |                                                                                                    |              |                 |                    |                  |             |                           |                 |                      |              |        |
|                                     |           | <          |              | Heren        |              |                      |                                            |                                                |                 |                                                                                                    |              |                 |                    |                  |             |                           |                 |                      |              |        |
| 4actota npoe                        | кта (Гц)  | Привлака   | в к объекту  | naчало и )   | снец выде    |                      | 0.0.59.70                                  | 00                                             | <b>YOO</b>      | м 59                                                                                                    | C'           |                 |                    |                  |             |                           |                 |                      |              |        |
| Остановлено                         |           | - Deskin   |              | 00400        | u o o o o o  | елкните и пе         | CETALLISTE ARE S                           | HARDEHOLE BYON                                 | 10              |                                                                                                    |              |                 |                    |                  |             |                           |                 | 1                    |              |        |
|                                     |           |            | <b>1</b>     |              | <b>Y</b>     | 3                    | and an an an an an an an an an an an an an | a de la de de de de de de de de de de de de de |                 |                                                                                                    |              |                 |                    |                  |             |                           |                 | < ₽ Φ) B             | 4G 20:35     | , D    |
|                                     |           | -          |              |              |              | 0                    |                                            |                                                |                 |                                                                                                    |              |                 |                    |                  |             |                           |                 |                      | 0100202      |        |

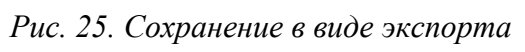

| A detake_acat_s                                                                                                    | (skole.))                                                                                                    | nambra.net | l<br>Les marces | -           |            |                                                                             |                                                                                                    |             |                                                                                        |                                                             |                                                                           |                                                                                                    |                                                                                                    | - 0 ×   |
|----------------------------------------------------------------------------------------------------|----------------------------------------------------------------------------------------------------|------------|-----------------|-------------|------------|-----------------------------------------------------------------------------|----------------------------------------------------------------------------------------------------|-------------|----------------------------------------------------------------------------------------|-------------------------------------------------------------|---------------------------------------------------------------------------|----------------------------------------------------------------------------------------------------|----------------------------------------------------------------------------------------------------|---------|
| Фанл Правка                                                                                                    | выдел                                                                                                    | нта бид    | транспорт       | треки       | COLLETE 30 | Т.                                                                          | Инструменты                                                                                                    | -48 Uşine   | ите, чтобы начать м                                                                    | ониторинг -12                                               | é o' 🕕 n                                                                  | ša                                                                                                    | 0 24 -18 -12 6 0                                                                                                    |         |
|                                                                                                    |                                                                                                    |            | M               | •           | 0          | 9.*                                                                         | \$                                                                                                    | <b>i</b> •0 |                                                                                        | - × 0                                                       |                                                                           | @ @ Q Q &                                                                                                    | ·                                                                                                    |         |
| MME                                                                                                    | Ŷ                                                                                                    | 🜷 Микр     | офон (12- Со    | igitech US  | B Head     | √ 2 кана                                                                    | ла записи (стерео)                                                                                                    | ~ 🐠 Динали  | ww.(12-Logitech.US                                                                     | 8 Head 🗸 🗸                                                  |                                                                           | 100 P 100 P |                                                                                                    |         |
|                                                                                                    | 0                                                                                                    |            |                 | 15          |            |                                                                             | 30                                                                                                    | 45          |                                                                                        | 1:00                                                        | 1:15                                                                      | 1:30                                                                                                    | 1:45                                                                                                    | 2:00    |
| Bugenurs     Bugenurs     Bugenurs     Bugenurs     Bugenurs     Bugenurs     Bugenurs     Bugenurs     Bugenurs     Bugenurs     Bugenurs     Bugenurs | 0.5-<br>0.0-<br>-0.5-<br>-1.0<br>0.5-<br>-0.5-<br>-1.0<br>1.0<br>0.5-<br>-0.5-<br>-1.0<br>1.0<br>0.5-<br>-0.5-<br>-1.0<br>1.0<br>0.5-<br>-1.0<br>1.0<br>0.5-<br>-1.0<br>1.0<br>0.5-<br>-1.0<br>1.0<br>0.5-<br>-1.0<br>0.5-<br>-1.0<br>0.5-<br>0.5-<br>0.5-<br>0.5-<br>0.5-<br>0.5-<br>0.5-<br>0. | <          | кољеву          | Hevano      |            | dagadisti<br>Artikoong<br>dagaloootik<br>Tiri koong<br>Tiri koong<br>Artiko | Правла менадани<br>Используйте стрел<br>Используйте стрел<br>Испольнитель<br>Название альбом<br>Намар трека<br>Год<br>Жапр<br>Сомместтария<br>Боftware<br>Жапры<br>Измонить | Levef57.83. | осле редактирован<br>осле редактирован<br>облакить Удаля<br>Шаблон<br>Загрузить<br>учю | ия) для назыгации л<br>Значение<br>пъ Очистить<br>Сохранить | Сказально и на склата<br>о полям.<br>Назначить по умеличани<br>ОК Отнотия |                                                                                                    | manund binnin din Weinden<br>manun personen<br>manun personen<br>manun pers |         |
| Остановлено                                                                                                    |                                                                                                    |            |                 | Processing. |            | Цёлкните и г                                                                | еретаците для выде                                                                                                    | пения аудио |                                                                                        |                                                             |                                                                           |                                                                                                    |                                                                                                    |         |
| <b>H</b>                                                                                                    | 4                                                                                                    |            | ¥3 [            |             | 8 🔗        |                                                                             |                                                                                                    |             |                                                                                        |                                                             |                                                                           |                                                                                                    | ^ [□ 40] EN                                                                                                    | G 20:36 |

Рис. 26. Задание параметров сохранения

| a detection whether | skole im         | zebra neti         |               |           |             |          |              |           |              |           |                  |                |             |             |              |                |                                                                                                    |              |                                                                                                    |            |               |           | - 0               | ×      |
|---------------------|------------------|--------------------|---------------|-----------|-------------|----------|--------------|-----------|--------------|-----------|------------------|----------------|-------------|-------------|--------------|----------------|----------------------------------------------------------------------------------------------------|--------------|----------------------------------------------------------------------------------------------------|------------|---------------|-----------|-------------------|--------|
| Байл Правки         | Быделит          | e Beut Tpe         | excuops       | Треся     | Создате     | 2¢¢exrs  | Arana        | a Mean    | рументы<br>р | Справка   |                  |                |             | v: e:       |              |                | C 010                                                                                                    | 1            |                                                                                                    | 5          | 19.5          | × - e     |                   |        |
|                     |                  | 14                 | H             |           | D           | 1        |              |           | n -54        | -48 1     | Цённите, чтоб    | AL PRIMITY NO  | estropaser  | 12 -6       | 0            | n              | 4 48                                                                                                    | -42 -36      | -30 -2                                                                                                    | 4 -18      | -12           | 6 0       |                   |        |
|                     |                  |                    |               |           |             | Q        | *            | 4         |              |           | ••••             |                | • ×         |             | 411-11-1     | na             | e e                                                                                                    | 5 8 4        | S 🕨 🛏                                                                                                    | •          |               | 4         |                   |        |
| NIME                | 23               | Михрефе            | en (12-Los    | phech USI | 8 Head      | *        | 2 13112/13   | annon (   | (crepes)     | ~ ••) A   | manentes (12-1   | ogitech USB    | Head        | 9           |              |                |                                                                                                    |              |                                                                                                    |            |               |           |                   |        |
| ▼                   |                  |                    | 1             | 15        |             | - 21     | 20           |           |              | . 4       | 5                | W              | 1:00        | 11          | 1            | 15             | 0                                                                                                    | 1:30         |                                                                                                    | 10         | 1:45          | 141       | 1.01              | 2:00   |
| t datekie_ucatv     | de               | tskie_ucat_v       | _skole_(m     | uzebra n  | (dt)        | _        | _            | _         | _            |           |                  |                |             |             | _            | _              |                                                                                                    |              |                                                                                                    |            |               |           |                   |        |
| - +                 | 0.5              |                    | - T.L         |           |             |          | . Jhen       |           | Stead of     | . Inde    | Solds W          | 0.000          |             | Alter       | Hiran        |                |                                                                                                    |              | and the second second s | allhada    | di.m.         | ndus      | 14                | 141    |
|                     | 1                | ni a nini          | mbill         | HHIL      | NUMB        | No m     | <b>HINAP</b> | Will will | off the      | dist.     | dinolitient      | Distantish L   | mahr        | AN PROPERTY | <b>Fight</b> | <b>Apple 1</b> | <b>The Helick</b>                                                                                               | tary of the  | THEFT                                                                                                    | al shu     | <b>WIEW</b>   | and the   | No.               |        |
| Tepes, 44100Fu      | 0.0-             | in runn            | 111 man       | 160000    | ntion of    | di di s  | <b>WWWWW</b> | Tel Carl  | ninine.      | Remote    | North March      | ( ANIMOT       | and a state | 107         | near at      | 0.00-04        | ai                                                                                                    | -            | THE REAL PROPERTY OF                                                                                                    | NIL CALL   | HSPAD         | 1         | The second second | Cast   |
| 2-бит с пл.тчк      | -0.5-            |                    | 11.11         | athethy   | a start     | munera ( | and a w      | mail      | an averal    | arain h   | WILM PARTY       | that the       |             | An Alle     | date         | anatan t       | manter                                                                                                    | an and       | WINNIAH                                                                                                    | MAN HIS    |               | dinn      | - 19              | 111    |
|                     | -1,0             |                    |               |           |             |          |              |           |              | 16.5      | 1.00             |                |             |             |              |                |                                                                                                    |              |                                                                                                    | 10. 1      | 100           |           |                   |        |
|                     | 0.5-             |                    | 12.4          | 98 W      | 1           | 1640. J  | a. na        | 11.54     | e nove       | Alian     | anthony          | Hillion .      |             | Jul.        | anne.        | 14. A.         | - In I -                                                                                                    | a da         | ในปลุ่มสุด                                                                                                    | lama.      | didu.         | Ada       | 173               | 140    |
|                     |                  |                    | ind it        |           | hilandi     | ne nev   | or manage    | uck       | dinut        | at all at | <b>ADERITED</b>  | ten suff       | dia.        | Curva .     | ADDATE       | le dinia       | <b>MAN MARK</b>                                                                                                 | Receive I.I. | ultin and                                                                                                    | Ma du      |               | SHEEL.    | ana an            | 8.4    |
|                     | 0,0-             |                    | in the second | ai nin t  | Rolling and | at me    | 0.00         | a factor  |              |           | NAME AND ADDRESS | Personal C     | 100         | Teres.      | <b>HENRY</b> | 1. al faile    |                                                                                                    | MC-SHO       | <b>MURINE</b>                                                                                                    | White Heat |               | w in      |                   | Part I |
|                     | -0.5-            |                    | 11.10         | thelle.   | Aut in      | transe   | anci de      | a c alli  | MINIAL       | HAMAN     | anteriori        | <b>HEALENN</b> |             | with        | 1.4.15       | onesti a       | NAME AND DESCRIPTION OF THE OWNER OF THE OWNER OF THE OWNER OF THE OWNER OF THE OWNER OF THE OWNER OF THE OWNER | ALL AREA     | edimentical.                                                                                                    |            | <b>up</b> mph | Albin     | - 11              | 1      |
| • Быделить          | -1,0             |                    |               |           |             |          |              |           |              |           |                  |                |             |             |              |                |                                                                                                    |              |                                                                                                    |            |               |           |                   |        |
|                     |                  |                    |               |           |             |          |              |           |              |           |                  |                |             |             |              |                |                                                                                                    |              |                                                                                                    |            |               |           |                   |        |
|                     |                  |                    |               |           |             |          |              |           |              |           |                  |                |             |             |              |                |                                                                                                    |              |                                                                                                    |            |               |           |                   |        |
|                     |                  |                    |               |           |             |          |              |           |              |           |                  |                |             |             |              |                |                                                                                                    |              |                                                                                                    |            |               |           |                   |        |
|                     |                  |                    |               |           |             |          |              |           |              |           |                  |                |             |             |              |                |                                                                                                    |              |                                                                                                    |            |               |           |                   |        |
|                     |                  |                    |               |           |             |          |              |           |              |           |                  |                |             |             |              |                |                                                                                                    |              |                                                                                                    |            |               |           |                   |        |
|                     |                  |                    |               |           |             |          |              |           |              |           |                  |                |             |             |              |                |                                                                                                    |              |                                                                                                    |            |               |           |                   |        |
|                     |                  |                    |               |           |             |          |              |           |              |           |                  |                |             |             |              |                |                                                                                                    |              |                                                                                                    |            |               |           |                   |        |
|                     |                  |                    |               |           |             |          |              |           |              |           |                  |                |             |             |              |                |                                                                                                    |              |                                                                                                    |            |               |           |                   |        |
|                     |                  |                    |               |           |             |          |              |           |              |           |                  |                |             |             |              |                |                                                                                                    |              |                                                                                                    |            |               |           |                   |        |
|                     |                  | _                  |               |           |             |          |              |           |              |           |                  |                |             |             |              |                |                                                                                                    |              |                                                                                                    |            |               |           |                   |        |
| Varteta neces       | *<br>ma (110) [3 | י<br>זי גערפסעים א | mary []       | Havano    | N KOHEL RE  | de rener | 0            |           |              | Tr-       | -                |                |             |             |              |                |                                                                                                    |              |                                                                                                    | -          |               |           |                   |        |
| 44100               | - viii           | Essin a            | i v           | 0.0 = 0   | 0 10 0 0    | 0.0.0*   | 0.0 00       | 0         | 0.004.       | 00        | 400              | MO             | 0 c-        |             |              |                |                                                                                                    |              |                                                                                                    |            |               |           |                   |        |
| Остановлени         |                  |                    |               |           |             |          | 1            |           |              |           |                  |                |             |             |              |                |                                                                                                    |              |                                                                                                    |            |               |           |                   |        |
|                     |                  | -                  |               |           |             | 1        | 1            |           |              |           |                  |                |             |             |              |                |                                                                                                    |              |                                                                                                    |            | 6 F           | T dai mad | 20.41             | ST 171 |
|                     |                  | - N                |               |           |             |          |              |           |              |           |                  |                |             |             |              |                |                                                                                                    |              |                                                                                                    |            |               |           |                   |        |

Рис. 27. Итоговый файл, содержащий все элементы исходных файлов

## ИЗМЕНЕНИЕ ТЕМПА ВОСПРОИЗВЕДЕНИЯ ЗВУКОВОГО ФАЙЛА

В результате этой операции сохраняется соотношение тонов и обертонов (то есть высота звуков не изменяется). Знакомый голос, знакомая мелодия сохранят свое качество, только будут воспроизводиться быстрее (или медленнее). Это можно сравнить с одним и тем же оркестром, исполняющим одну и ту же композицию, но под управлением разных дирижеров, задающих каждый свой собственный темп исполнения.

• Выделить участок фонограммы, темп воспроизведения которого надо изменить.

• Меню «Эффекты» – «Изменение темпа» (рис. 28, 29, 30).

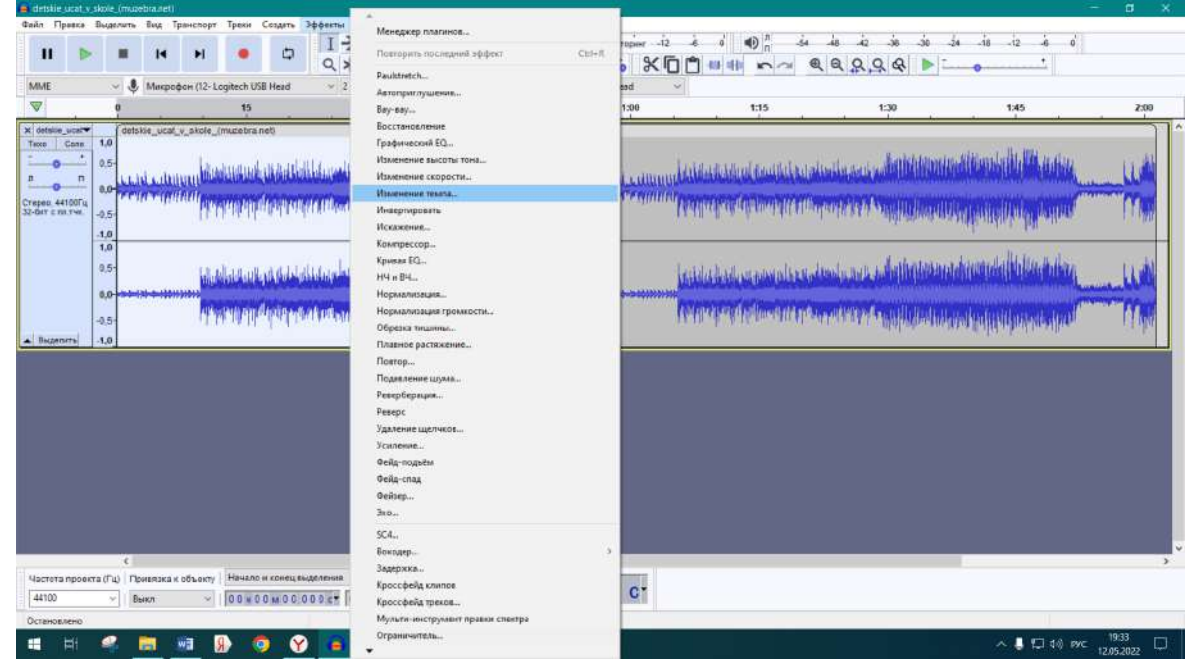

Рис. 28. Изменение темпа в меню «Эффекты»

• В открывшемся диалоговом окне надо указать новый темп воспроизведения (можно задать качественно, в процентном отношении к темпу существующему).

| 🖨 detske unat vjskole (muzebrajset)<br>Файл Пранка Выдалить Вид Транспорт Тро                                                                                          | и Социть Зффесты Аналия Инструменты (<br>П 🕂 / 🌡 🕺 🐴             | Справка<br>48 Щёлените, чтобы начать йемяторант -12 -6 0 |                                                                                                    |
|----------------------------------------------------------------------------------------------------|------------------------------------------------------------------|----------------------------------------------------------|----------------------------------------------------------------------------------------------------|
| MME V Mwspodow (12-Logites                                                                                                    | ЦП Q ★ 0<br>h USB Head 2 канала записк (стерео) →<br>15 30       |                                                          | 1:15 1:30 1:45 2:00                                                                                                    |
| x detake_ucet v_akote_rmuze<br>more ince ince<br>a 0.5<br>a 0.5<br>Crases, 4400°u<br>2056° c n. ve<br>4.0<br>1.0<br>5.5<br>0.5<br>0.5<br>0.5<br>0.5<br>0.5<br>0.5<br>0 | na un un un un un un un un un un un un un                        | ина замита — — — — — — — — — — — — — — — — — — —         | n i sastat e contrate a con a dativitationali dati banda il tali dati antica a contrate a contrate a contrate a<br>e contrate propertie de segunda contrate program date date date date date date date date |
| Частота проекта (Гц) Привяака к объекту Нач                                                                                                    | ало и конец выделения ч                                          | 00 4 00 M 00 c*                                          |                                                                                                    |
| Остановлено                                                                                                    | щоо моосоост сосом 57.476 ст<br>Щёлкните и перетаците для выделе | ния аудио                                                |                                                                                                    |
| 🔳 🖽 🥝 🔚 🐽 🚯                                                                                                    |                                                                  |                                                          | へ 🖡 🗔 4() PVC 1923 🗔                                                                                                    |

Рис. 29. Задание нового значения темпа

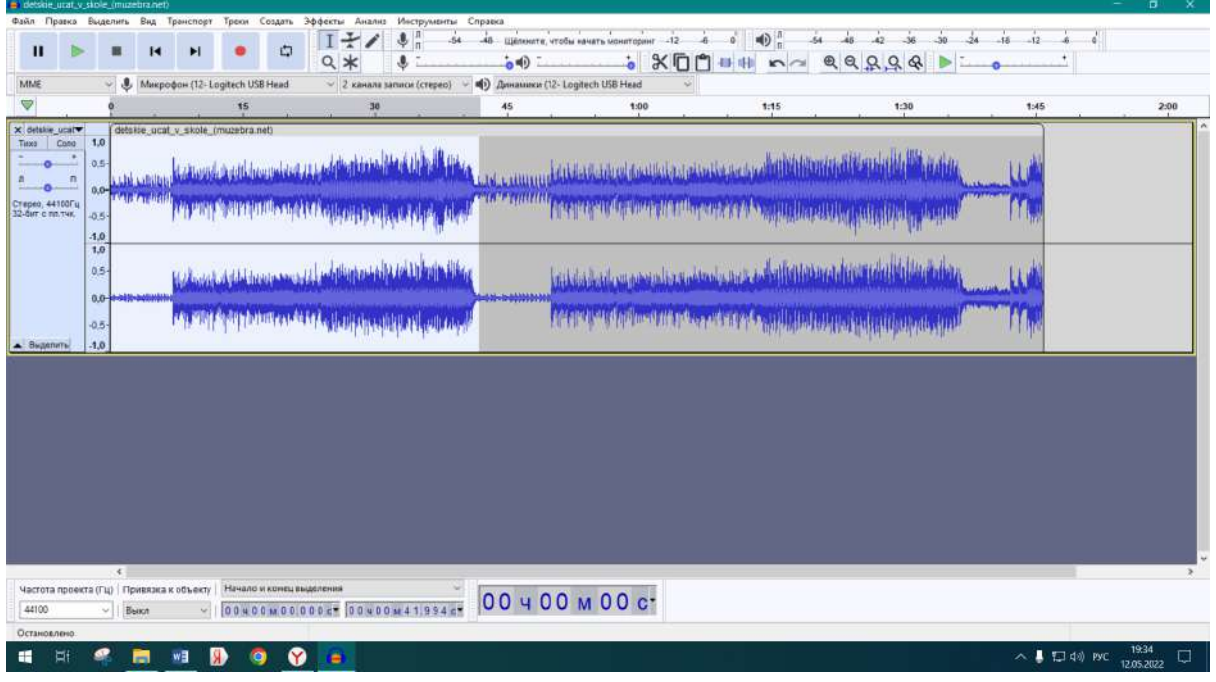

Рис. 30. Итоговый звуковой файл

Итоговый файл после необходимой обработки можно экспортировать.

## ИЗМЕНЕНИЕ СКОРОСТИ ВОСПРОИЗВЕДЕНИЯ ЗВУКОВОГО ФАЙЛА

В результате этой операции меняются звуковые частоты. Речь взрослого человека станет похожей на речь мультипликационного Буратино или Карабаса-

Барабаса. Звуковой эффект можно сравнить с кинофильмами, которые снимали на одной скорости, а воспроизводили на другой, после чего движения людей становились невероятно быстрыми или очень медленными, словно в воде.

Порядок действий (рис. 31, 32, 33):

- Выделить фрагмент звукового файла.
- Меню «Эффекты» «Изменение скорости».

• В открывшемся диалоговом окне установить значение новой скорости (в процентном отношении).

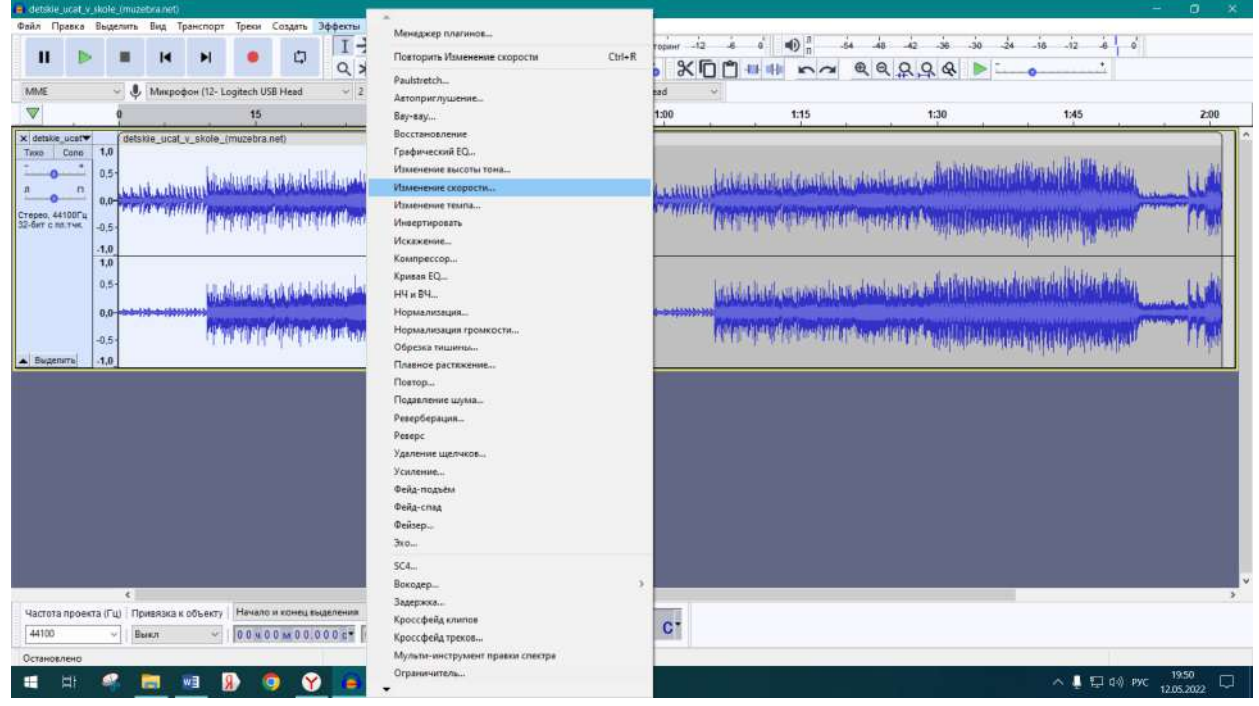

Рис. 31. Режим изменения скорости

| A detade, acar, e<br>Palan Opena<br>II b                                   | jikole (n<br>Bugenu                                                      | nggebra ovti<br>me Bøg Tp<br>I I I                                                                                                    | ancnopt 1                             | рени Со                                                                                                    | аать 3фф   | erna Anana P<br>I I I V 4<br>Q X 4                                                                        | нструменты Спр<br>п -54                                                               | ооно<br>48 Щённите, чтобы ін<br>о Ф Т                                                                                                    | нать монаторант -12                                                            | ÷ • • • :<br>1 = ++ ∽                   | સંસ્<br>સ્લ્ડ્                                                    | λ2 36 36<br>2,0,0,4 ►                                                                           | 24 is iz is o                                                                          | - 0 × |
|----------------------------------------------------------------------------|--------------------------------------------------------------------------|----------------------------------------------------------------------------------------------------|---------------------------------------|----------------------------------------------------------------------------------------------------|------------|----------------------------------------------------------------------------------------------------|---------------------------------------------------------------------------------------|----------------------------------------------------------------------------------------------------|--------------------------------------------------------------------------------|-----------------------------------------|-------------------------------------------------------------------|-------------------------------------------------------------------------------------------------|----------------------------------------------------------------------------------------|-------|
| MME                                                                        | ő                                                                        | Ф Микроф                                                                                                    | юн (12- Logi                          | tech USB H                                                                                                    | fead       | 2 канала запи<br>30                                                                                       | си (стерес) 🗸 🛋                                                                       | <ul> <li>Динамики (12- Logit<br/>45</li> </ul>                                                                                                    | t:00                                                                           | 1:15                                    |                                                                   | 1:30                                                                                            | 1:45                                                                                   | 2:00  |
| X details user<br>Taxe Carle<br>a<br>a<br>Crepes, 44007µ<br>23-der c m vu. | 1,0<br>0,5<br>-0,5<br>-1,0<br>1,0<br>0,5<br>-0,5<br>-1,0<br>-0,5<br>-1,0 | tetskie_ucat.                                                                                                    | y stole (m<br>propr<br>propr<br>propr | izebra neti<br>Milli di<br>Milli di |            | ogon kan kilo on na ye<br>r fransk spoj stara ki<br>ng kana ti se ta ki ye<br>r ga ya kana ti se ta ki ye | Изиенение со<br>Козффиц<br>Стандартное ч<br>Длина въздал<br>Новая длина<br>Управления | спрости<br>Изминичник скорости,<br>мент скорости (1923)<br>исло об/чани пластино<br>ения<br>нисло об/чани пластино<br>ения<br>нисло об/чани пластино<br>ения<br>нисло об/чани пластино<br>ения<br>прослушать | линецие на темп и те<br>Процент изме<br>с от 33%<br>47.6 с<br>6 2 2 5<br>0 0 0 | () () ( ( а) ( ( а) ( а) ( а) ( а) ( а) | ialou okonikan<br>Terrinyenske<br>Laus oktolou<br>2. atrine poten | e de constitution de<br>en la constitution de<br>en la chechechechechechechechechechechechechec | ndikandalihi ili antar<br>Karpangi pangaran<br>ndanadalihi kabar<br>Karpanganganyangan |       |
| Hacrota hpoer                                                              | σa (Γų)                                                                  | с<br>Привязка к<br>Выкл                                                                                                    | объекту                               | Іачало и к                                                                                                    | онец выдел | erons                                                                                                    | ~                                                                                     | 00 4 00 1                                                                                                    | 1 0 0 c-                                                                       |                                         |                                                                   |                                                                                                 |                                                                                        | ,     |
| Остановлено                                                                |                                                                          | and the second second s | - 11                                  |                                                                                                    | Щ          | Елкните и перетаци                                                                                        | те для выделения                                                                      | аудио                                                                                                    |                                                                                |                                         |                                                                   |                                                                                                 |                                                                                        |       |
| 11 H                                                                       |                                                                          |                                                                                                    | wa 🔋                                  | 0                                                                                                    | Ŷ          | 6                                                                                                    |                                                                                       | adainin.                                                                                                    |                                                                                |                                         |                                                                   |                                                                                                 | ∧ 🖡 🖓 di) рус                                                                          | 1951  |

Рис. 32. Задание процента изменения скорости

| Ppace         Bugenn         Bug         Tpace (or game of the constraint)         Constraint         Constraint <th< th=""><th></th><th>detaile_ucat_v_s</th><th>kole_(mužebna</th><th>unet)</th><th></th><th></th><th></th><th></th><th></th><th></th><th></th><th></th><th></th><th>- 0 ×</th></th<>                                                                                                    |                                                                                                    | detaile_ucat_v_s                                                      | kole_(mužebna                                                                                 | unet)                                                                         |                                                                                                    |                                                               |            |                                            |                                                                                             |                                                                            |                                                                                   |                                |                    | - 0 × |
|----------------------------------------------------------------------------------------------------|----------------------------------------------------------------------------------------------------|-----------------------------------------------------------------------|-----------------------------------------------------------------------------------------------|-------------------------------------------------------------------------------|----------------------------------------------------------------------------------------------------|---------------------------------------------------------------|------------|--------------------------------------------|---------------------------------------------------------------------------------------------|----------------------------------------------------------------------------|-----------------------------------------------------------------------------------|--------------------------------|--------------------|-------|
| E       •       •       •       •       •       •       •       •       •       •       •       •       •       •       •       •       •       •       •       •       •       •       •       •       •       •       •       •       •       •       •       •       •       •       •       •       •       •       •       •       •       •       •       •       •       •       •       •       •       •       •       •       •       •       •       •       •       •       •       •       •       •       •       •       •       •       •       •       •       •       •       •       •       •       •       •       •       •       •       •       •       •       •       •       •       •       •       •       •       •       •       •       •       •       •       •       •       •       •       •       •       •       •       •       •       •       •       •       •       •       •       •       •       •       •       •       •       •                                                                                                    | ME         Mesopoor (12-Logitz-) USB Head         I 2 senana zamuce (repres)         I 20         Ars         I 20         I 45         I 20           Other cost         0         15         30         45         1 20         1.15         1.20         1.45         2.00           Other cost         0         0         1.0         1.15         1.20         1.45         2.00           Other cost         0         0         45         1.00         1.15         1.20         1.45         2.00           Other cost         0.0         0         45         1.00         1.15         1.20         1.45         2.00           Other cost         0.0         0         0         0         0         0         0         0         0         0         0         0         0         0         0         0         0         0         0         0         0         0         0         0         0         0         0         0         0         0         0         0         0         0         0         0         0         0         0         0         0         0         0         0         0         0         0 <t< th=""><th>вйл Правка В</th><th>Выделить Ви</th><th>и Транспорт<br/>I н</th><th>Треки С</th><th>сэдать Эфф</th><th>Q *</th><th>з Инструменты<br/>Ф п -54<br/>Ф -</th><th>Справка<br/>48 Щёльните, чтоб</th><th>ы нанать мониторинг -12<br/>а Ж [[</th><th>;;;••;<br/>•••••</th><th>é 40 42 36 30<br/>€ € Q Q Q &amp; ►</th><th>24 -is -iz is 1 o'</th><th></th></t<>                                                                     | вйл Правка В                                                          | Выделить Ви                                                                                   | и Транспорт<br>I н                                                            | Треки С                                                                                                    | сэдать Эфф                                                    | Q *        | з Инструменты<br>Ф п -54<br>Ф -            | Справка<br>48 Щёльните, чтоб                                                                | ы нанать мониторинг -12<br>а Ж [[                                          | ;;;••;<br>•••••                                                                   | é 40 42 36 30<br>€ € Q Q Q & ► | 24 -is -iz is 1 o' |       |
| ••••         •••         •••         •••         •••         •••         •••         •••         •••         •••         •••         •••         •••         •••         •••         •••         •••         •••         •••         •••         •••         •••         •••         •••         •••         •••         •••         •••         •••         •••         •••         •••         •••         •••         •••         •••         •••         •••         •••         •••         •••         •••         •••         •••         •••         •••         •••         •••         •••         •••         •••         •••         •••         •••         •••         •••         •••         •••         •••         •••         •••         •••         •••         •••         •••         •••         •••         •••         •••         •••         •••         •••         •••         •••         •••         •••         •••         •••         •••         •••         •••         •••         •••         •••         •••         •••         •••         •••         •••         •••         •••         •••         •••         •••         •••         ••         ••• <th>Image: Construction         Image: Construction         Image: Construction</th> <th>MME</th> <th>~ 🔱 M</th> <th>икрофон (12- L</th> <th>ogitech USB</th> <th>Head</th> <th>~ 2 канала</th> <th>записи (стерео)</th> <th><ul> <li>Диналиная (12-1)</li> </ul></th> <th>ogitech USB Head</th> <th>*</th> <th></th> <th></th> <th></th> | Image: Construction         Image: Construction         Image: Construction | MME                                                                   | ~ 🔱 M                                                                                         | икрофон (12- L                                                                | ogitech USB                                                                                                    | Head                                                          | ~ 2 канала | записи (стерео)                            | <ul> <li>Диналиная (12-1)</li> </ul>                                                        | ogitech USB Head                                                           | *                                                                                 |                                |                    |       |
| debiase used v debiase used v debiase usebiase used v debiase used v debiase used v debiase used v debiase                                                                                                    |                                                                                                    |                                                                       | 0                                                                                             |                                                                               | 15                                                                                                    |                                                               | 30         |                                            | 45                                                                                          | 1:00                                                                       | 1:15                                                                              | 1:30                           | 1:45               | 2:00  |
| ugentra 1,0                                                                                                    |                                                                                                    | detake, ucstv<br>reso Cone<br>n<br>n<br>repo, 441007<br>der c na.tvec | detsize           1.0         0.5           0.0         1000000000000000000000000000000000000 | scat_v_skole_<br>hand (LåDåyå<br>hand (LåDåyå<br>hand (LåDåyå<br>hand (LåDåyå | muzebra ne<br>Nito di Alei<br>Nito di Alei<br>Nito di | n<br>Interfactur<br>Interfactur<br>Interfactur<br>Interfactur |            | haldalan<br>haldalan<br>laidalan<br>hannen | enistentisti suostenti<br>Agenergi setten erg<br>enosten alto andarat<br>Althombatten ergen | naadaadaddadaaan<br>YYYYYYyyyyyyyyyyy<br>naadaadaddadaan<br>YYYYYyyyyyyyyy | dišna i da di sa ina<br>mponyo propor<br>homa da ika ika ika<br>mponya popunya po |                                |                    |       |
| <<br>тота проеста (Гц) Приевака к объекту Ининало и конец выделения<br>100 v Выкл v [0 0 v 0 0 м 0 0 0 00 гг 0 0 и 0 0 м 24 56 2 сг и О 0 И 0 0 м 24 56 2 сг и О 0 И 0 0 И 0 0 С 1                                                                                                    |                                                                                                    | становлено                                                            |                                                                                               |                                                                               |                                                                                                    |                                                               |            |                                            |                                                                                             |                                                                            |                                                                                   |                                |                    |       |
| <<br>тота проеста (Гц) Приядка к объесту Нечало и конец въделения<br>100 v 0 Викл v 1 00 0 0 0 0 0 0 0 1 0 0 1 2 4 5 6 2 8 т<br>невлено                                                                                                    | 18H06/HH0                                                                                                    |                                                                       |                                                                                               |                                                                               |                                                                                                    |                                                               |            |                                            |                                                                                             |                                                                            |                                                                                   |                                |                    |       |

Рис. 33. Итоговый файл

Для ценителей аналоговой звукозаписи предложены три классических скорости грампластинок (78 оборотов в минуту, 45 оборотов в минуту, 33 и 1/3 оборота в минуту).

#### Список литературы

1. Audacity 3.1.0 Manual [Электронный ресурс] URL: https://manual.audacityteam.org/ (дата обращения: 06.09.2022).

2. Знакомство с цифровым звуком [Электронный ресурс] URL: https://audacity.ru/ (дата обращения: 06.09.2022).

3. Сравниваем WAV и MP3. Особенности и что лучше [Электронный ресурс] URL:https://expertology.ru/sravnivaem-wav-i-mp3-osobennosti-i-chto-luchshe/ (дата обращения: 06.09.2022).

4. Горюнов В.А., Стась А.Н. Обработка и монтаж аудиозаписей с использованием Audacity (ПО для обработки и монтажа аудиозаписей): Учебное пособие. – Москва: 2008. – 40 с.

5. Звуковое давление и его уровни [Электронный pecypc] URL:https://nssound.ru/ o-zvuke-i-zvukovykh-signalakh/zvukovoe-davlenie-i-ego-urovni-spl/ (дата обращения: 06.09.2022).

6. Что такое децибел [Электронный pecypc] URL:https://elementy.ru/nauchnopopulyarnaya\_biblioteka/433476/ Chto\_takoe\_detsibel/ (дата обращения: 06.09.2022).

7. Децибел [Электронный pecypc] URL: https://nssound.ru/o-zvuke-i-zvukovykh-signalakh/vosprijatie-zvuka-na-sluh/decibel-db/(дата обращения: 06.09.2022).

## ДЕЦИБЕЛ (ОСНОВНЫЕ СВЕДЕНИЯ)

Человеческое ухо воспринимает диапазон изменения звукового давления (слышимый звук) от 0,00001 до 20 Паскалей. В таком диапазоне вместо линейной шкалы удобнее использовать логарифмическую. Достаточно наглядное объяснение приведено в статьях [5], [6], [7]:

«Говорят, что один сигнал сильнее («громче») другого на 10 децибел, когда энергия первого сигнала превышает энергию второго сигнала в 10 раз». Определение связывает две разные арифметические операции – сложение и умножение. Во сколько раз будет различаться энергия двух сигналов, когда один из них будет громче другого на 30 дБ? Увеличение сигнала на каждые 10 децибел соответствует увеличению в 10 раз (рис. 34).

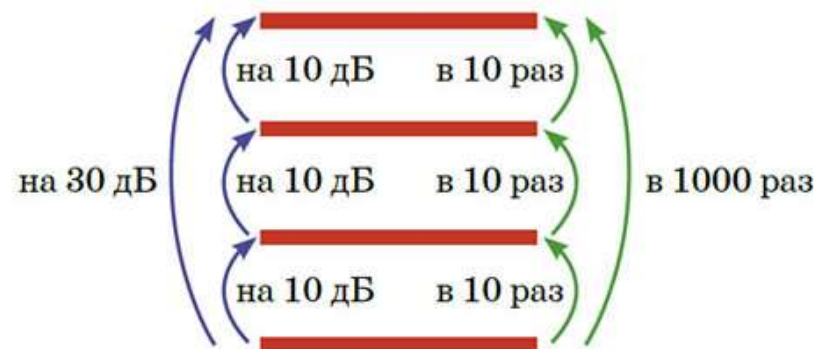

Рис. 34. Изменение громкости звука

Что такое звук в 0 дБ, от которого идёт отсчёт шкалы громкости?

Это вовсе не отсутствие звука в физическом смысле – это такой уровень звука, когда человеческое ухо перестаёт что-либо слышать, он для нас слишком слабый. Если этот звук сделать в 10 раз громче, его уровень станет равным 10 дБ.

«Половина максимального уровня в логарифмическом масштабе равна величине 6 дБ, треть – минус 10 дБ, четверть – минус 12 дБ, десятая часть – минус 20 дБ и т. д.» (рис. 35).

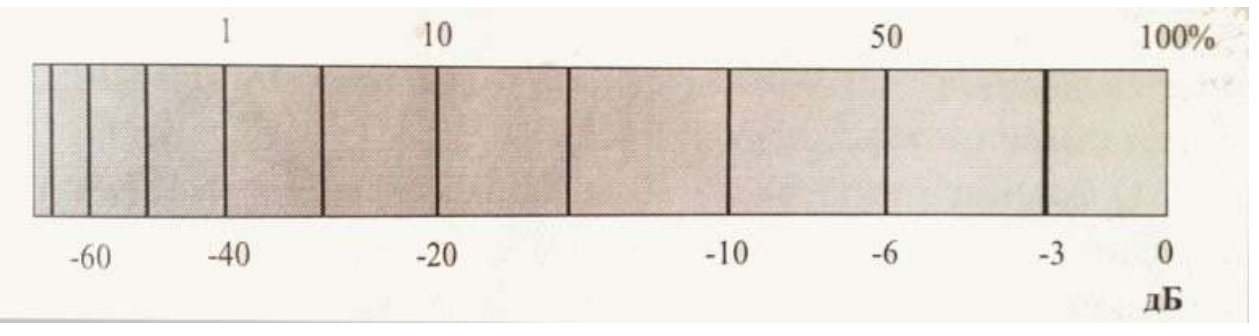

Рис. 35. Связь логарифмической шкалы отношений и традиционной (процентной) шкалы отношений

#### СВОБОДНЫЙ РЕДАКТОР ОБРАБОТКИ ЗВУКА

#### AUDACITY

Методическое пособие

Компьютерная верстка - С.А. Маркова

Подписано в печать 20.09.2022. Формат 60х90 1/16 Гарнитура Times, Arial. Усл.печ.л. 1,43. Тираж 50 экз. Зак. 54

> Издано в ГБУ ДПО «Санкт-Петербургский центр оценки качества образования и информационных технологий»

190068, Санкт-Петербург, Вознесенский пр., д. 34 лит. А (812) 576-34-50